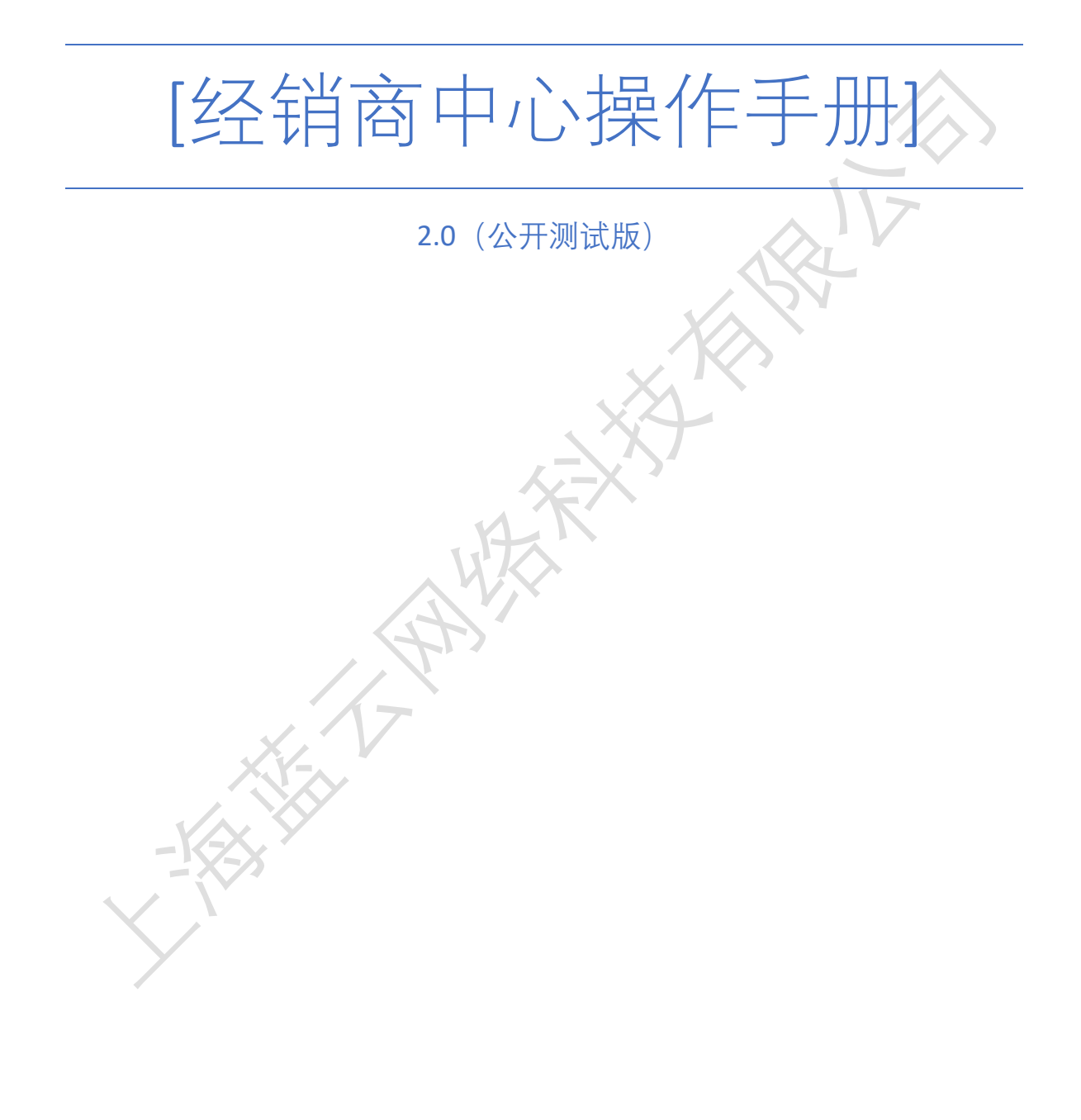

上海蓝云网络科技有限公司

[2020-03-05]

# 目录

| 1. 产品概述    | 3  |
|------------|----|
| 2. 用户注册和登录 | 3  |
| 2.1 用户注册   | 3  |
| 2.2 用户登录   | 4  |
| 3. 首页      | 5  |
| 4. 解决方案    | 8  |
| 4.1 导航栏    | 8  |
| 4.2 热门解决方案 | 8  |
| 4.3 行业解决方案 | 9  |
| 4.4 广告位    | 9  |
| 4.5 关键字搜索  | 9  |
| 4.6 方案详情   | 10 |
| 4.7 评价     | 12 |
| 4.8 咨询     | 12 |
| 4.9 申请试用   | 13 |
| 5. 下单      | 15 |
| 5.1 立即购买   | 15 |
| 5.2 加入购物车  | 18 |
| 6. 个人中心    | 21 |
| 6.1 个人资料   | 22 |
| 6.2 会员权益   | 22 |
| 6.3 我的客户   | 23 |
| 6.4 客户订单   | 24 |
| 7. 分销商用户   | 25 |
| 8. 经销商管理   | 26 |
| 9. 分账管理    | 28 |
| 9.1 列表     | 28 |
| 9.2 查看详情:  | 29 |
| 10. 我的资产   | 30 |
| 10. 我的贡厂   | 30 |

| 10.1 可抵扣优惠金额                                                                                                    |             |
|----------------------------------------------------------------------------------------------------|-------------|
| 10.2 优惠券                                                                                                    |             |
| 10.3 账期余额                                                                                                    |             |
| 11. 在线合同                                                                                                    |             |
| 11.1 电子合同生成                                                                                                    |             |
| 11.2 电子合同杳看与下载                                                                                                  | 40          |
| 12. 产品与服务                                                                                                    |             |
| 12.1 丰富的软件产品                                                                                                    | 41          |
|                                                                                                    | 42          |
| 12.2 岁 品 天 麻 八 万 来                                                                                              | 42          |
|                                                                                                    | SE          |
|                                                                                                    |             |
|                                                                                                    | XXY         |
|                                                                                                    |             |
| xx                                                                                                    | <u>&gt;</u> |
|                                                                                                    |             |
|                                                                                                    |             |
|                                                                                                    |             |
| ALX                                                                                                    |             |
|                                                                                                    |             |
| the second second second second second second second second second second second second second second second se |             |
|                                                                                                    |             |
|                                                                                                    |             |
| - X-3                                                                                                    |             |
| $\langle \rangle'$                                                                                              |             |
| Y                                                                                                    |             |

#### 1. 产品概述

云经销商中心是上海蓝云网络科技有限公司开发的 reseller 用于购买云解决方案和服务的系统(<u>https://sale.aggresmart.com/</u>),旨在为云经销商(Reseller)方便购买云解 决方案和服务的一站式平台,旨在提高工作效率和增加用户满意度。

#### 2. 用户注册和登录

#### 2.1 用户注册

**2.1.1 我要注册**:点击右上角【注册】按钮,进入注册页面,填入注册需要的信息:公司 名称、业务负责人(对应的 ISV 跟进人)、公司资质文件、注册人姓名、邮箱、电话、地 址(红色标星为必填信息)

| ◆◆ 五體 解决方案 品牌专区 帮助中心 入驻云教                 |                                                                                                    | 「読んななが天然の大変 Q」 登录 注册 |
|-------------------------------------------|----------------------------------------------------------------------------------------------------|----------------------|
| ~ + + + + + + + + + + + + + + + + + + +   | MAR                                                                                                    |                      |
|                                           | (1)<br>現立管理以<br>云服务经销商申请表                                                                                                    | <br>注册完成             |
| а<br>1992                                 | 28 (892)8<br>28 (892)8<br>28 (892)8<br>29 (892)8<br>20 (892)8<br>20 (89 |                      |
|                                           | ムージャン 現上的な利用であり、お・単語が美 が利用で利用。 代生まれ<br>夏、登録が可容美。<br>上作公司用用連切<br>1ーク                                                                                                    |                      |
| 世纪五联<br>www.aficator.com<br>Additionation | Power BI 盖云音网 方案提供向                                                                                                    | <b>会</b> 联系用印        |

| ◆ 云観 解決方案 品牌专区 帮助中心 入社云鉄 |                                                                                                    | *  |                                                                                                  |
|--------------------------|----------------------------------------------------------------------------------------------------|----|--------------------------------------------------------------------------------------------------|
|                          | million                                                                                                    |    |                                                                                                  |
|                          |                                                                                                    |    |                                                                                                  |
| 3/////                   | 云嚴旁经銷商申请表                                                                                                    | 1. | 日<br>2<br>2<br>1<br>1<br>1<br>1<br>1<br>1<br>1<br>1<br>1<br>1<br>1<br>1<br>1<br>1<br>1<br>1<br>1 |
|                          | A 201501-4                                                                                                    |    | 10                                                                                               |
|                          | 810084                                                                                                    |    |                                                                                                  |
|                          | 编写经验电话                                                                                                    |    |                                                                                                  |
|                          | 编写您的图社会                                                                                                    |    |                                                                                                  |
|                          | <b>城</b> 写彩的地址                                                                                                    |    |                                                                                                  |
| 1-1-1-1                  | <ul> <li>○ (10月94年5月50日は1月2日)<br/>(10月94月1日日の)</li> <li>(11月94日日の)</li> <li>(11月94日日の)</li> <li>(11月94日日の)</li> <li>(11月94日日の)</li> </ul> |    |                                                                                                  |
|                          |                                                                                                    |    |                                                                                                  |

#### 2.1.2 注册填什么:

- a. 公司名称: 输入您当前公司的名称
- b. 业务负责人: 下拉选择与您联系的蓝云业务负责人(若无,可先任意选择一位)
- c. 资质证明: 上传公司相关的资质, 如: 营业执照、机构代码证、税务登记证、经营许可证 等, 文件格式包含: 图片(jpg、png)、文件 (pdf)
- d. 联系人姓名: 输入您的姓名
- e. 邮箱: 输入您的邮箱地址
- f. 电话: 输入您的联系方式
- g. 职位: 输入您在公司的职位
- h. 地址: 输入您当前的地址。

**2.1.3 完成注册:**完成以上信息填写后,点击【提交注册】,此时需等待平台审核, 审核 通过后会发送激活邮箱到所填邮箱地址,收到邮箱便可前往激活,激活成功即可进入登录 页面进行登录操作。

#### 2.2 用户登录

**2.2.1 我要登录**:打开浏览器输入网址: <u>https://sale.aggresmart.com/login</u>, 输入正确"用户邮箱"和"密码",进行登录操作。

| ◆ 石臓 解決方案 品牌专区 帮助中心 | 入驻云畔                                         |                                                                                                    |                                                                |              | 38                           | <u>к=55855</u> ≥Q ∰⊉ | 註册 |
|---------------------|----------------------------------------------|----------------------------------------------------------------------------------------------------|----------------------------------------------------------------|--------------|------------------------------|----------------------|----|
|                     | AT STATE                                     | ран-4<br>ран-4<br>ран-4 | 经捐商登录<br>FS<br>■ solutionsuite@or<br>ES<br>■ ······<br>■ 记住批示的 | 121Vanet.com | ,                            |                      |    |
|                     | 世纪互联<br>www.liteneed.com<br>Lazzaneeriges.un | Power BI                                                                                                    | 重云官网                                                           | 方室提供商        | 全联系我们                        |                      |    |
|                     |                                              | Microsoft Azure<br>Office 365                                                                                                    | ABUS<br>服务提供商                                                  | 隐私声明<br>常见问题 | bcss-support@oe.21vianet.com |                      |    |

#### 2.2.2 登录填什么

- a. 邮箱: 输入您注册的邮箱。
- b. 密码: 输入邮箱激活时设置的密码。
- c. 滑块:将滑块移动到最右边。

**2.2.3 完成登录**:若输入的账号密码无误,点击【登录】按钮,系统将跳转进入首页,即 完成登录

#### 3. 首页

3.1 轮播广告: 推荐及引导入口, 可以点击进入具体界面

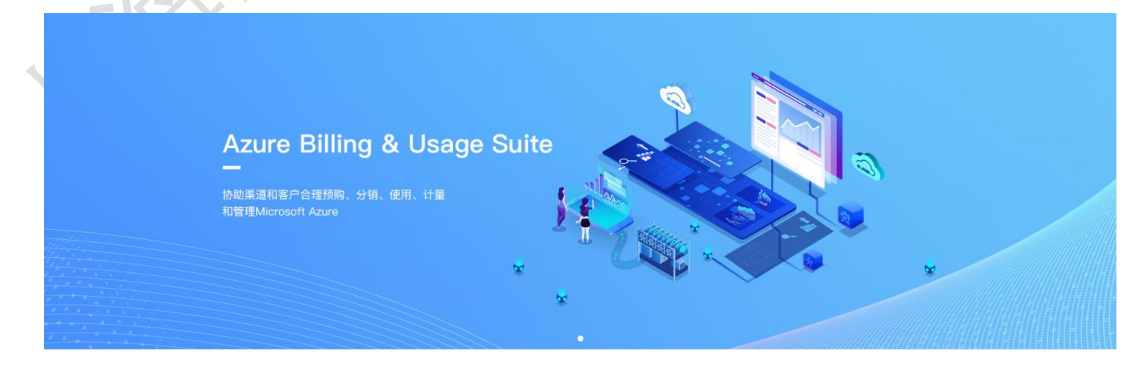

3.2 热门解决方案:展示销量及评分高的解决方案。

#### 热门解决方案

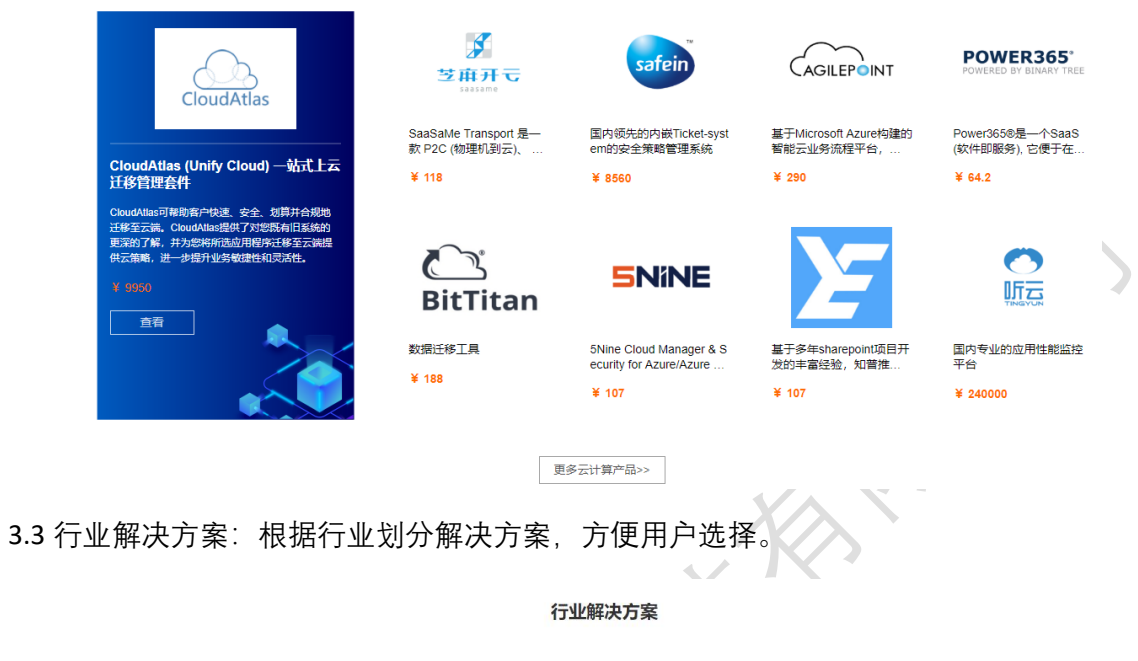

|   |                               | ALL<br>全部方案    |                            | 品云与应用                                                                 |                  | 23<br>安全服务 | 東美他                |                             |   |
|---|-------------------------------|----------------|----------------------------|-----------------------------------------------------------------------|------------------|------------|--------------------|-----------------------------|---|
|   | Window Azure<br>SYSTEX I-BATA |                |                            |                                                                       |                  | 3          |                    | SNINE                       |   |
|   | "精诚1号"云主机                     | 1              |                            | _                                                                     | 11111            |            | 5Nine Clou<br>zure | ud Manager & Security for A |   |
| 0 |                               |                | ABUS                       |                                                                       | CAGIL            |            |                    | FLY                         | 0 |
|   | aaa-X                         | ABUS           |                            |                                                                       | AgilePoint Cloud |            | AP Elemer<br>家     | nts Fly-Office 365 数据迁移专    |   |
|   | کے<br>BitTitan                | ۲              | CloustMias                 | Aicrosoft<br>Microsoft<br>Microsoft<br>Microsoft<br>New Mignis Police |                  |            |                    | CloudLogo                   |   |
|   | BitTitan数据迁移工具                | CloudA<br>移管理者 | tlas (Unify Cloud) —<br>新件 | 站式上云迁                                                                 | EHGQIT@10min.cl  | ub         | heenor tes         | t 3                         |   |
|   |                               |                | 8                          |                                                                       |                  |            |                    |                             |   |

3.4 新闻动态:展示公司及行业、产品的动态信息,进一步了解云市场。

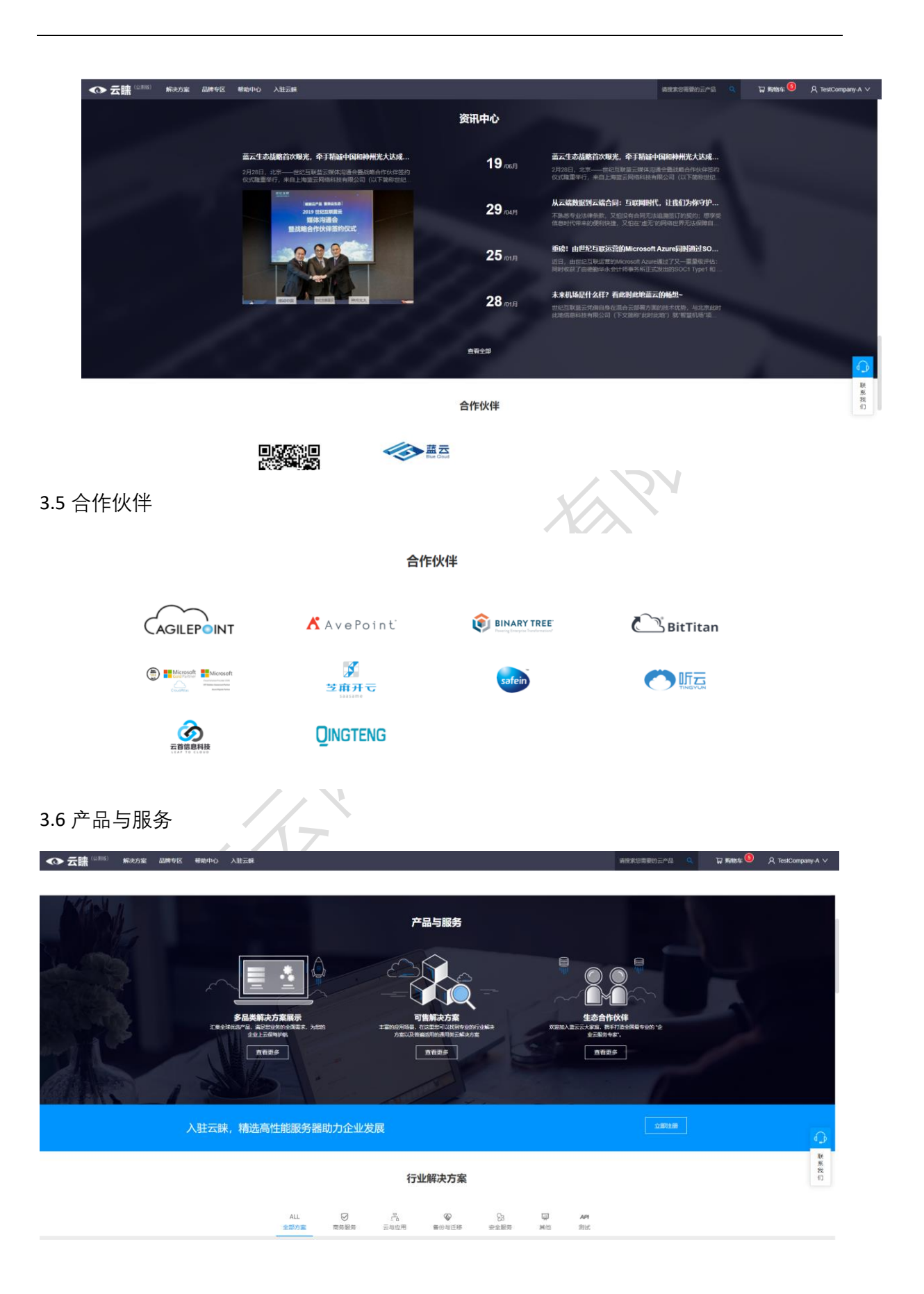

#### 4. 解决方案

进入具体解决方案三个入口:导航栏、热门解决方案、行业解决方案、广告位、关键字搜索。

4.1 导航栏

| ◆ 云睐 🕬 🔊 | 解决方案 品牌专区 神 | 帮助中心 入驻云睐                                |                  |            | 请搜索您需要的云产品 | ۹ | 🕁 购物车 왿 | 只 BlueCloud_D \ |
|----------|-------------|------------------------------------------|------------------|------------|------------|---|---------|-----------------|
|          |             |                                          |                  |            |            |   |         |                 |
|          |             | Q   査査所有六                                | 晶>               |            |            |   |         |                 |
|          | 商务服务        | 商务与法规                                    | 托曾服务             | 运营服务       |            |   |         |                 |
|          | 云与应用        | "精诚1号"云主机                                | jw-solution1     | LeolinIn   |            |   |         |                 |
|          | 备份与迁移       |                                          | Test             | Peoduct )  | <-test     |   |         |                 |
|          | 安全服务        |                                          |                  |            |            |   |         |                 |
|          | 其他          | 5Nine Cloud Manager & Security for Azure | Xixuan test      |            |            |   |         |                 |
|          |             | aaa-X                                    | xixuan 测试邮件通知123 |            |            |   |         |                 |
|          |             | ABUS                                     | xixuan2方案        | xixuan tes | st 4       |   |         |                 |
|          |             | AP Elements Fly-Office 365 数据迁移专家        |                  | xixuan tes | st 5       |   |         |                 |
|          |             | heenor測試服务项                              | 草稿               | xixuan tes | st 5       |   |         |                 |
|          |             | Heenor演试数据隔离                             | 测试A              | xixuan tes | st 5       |   |         |                 |
|          |             |                                          | 測试审核流1           | xixuan tes | st 6       |   |         |                 |
|          |             | MSP绑定测试                                  | 测试审核流1           | xixuan tes |            |   |         |                 |
|          |             | OneSight書销云                              | 灭灭灭              | 别动我的病      | 举盟-A       |   |         |                 |
|          |             | Quest 邮件归档与搜索                            |                  | 别动我的。      | ≃晶·B       |   |         |                 |
|          |             | SKYAUDIT                                 |                  | 蓝云用户       | 车接服务       |   |         |                 |

#### 4.2 热门解决方案

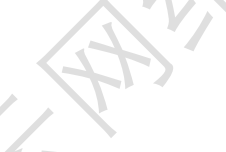

热门解决方案

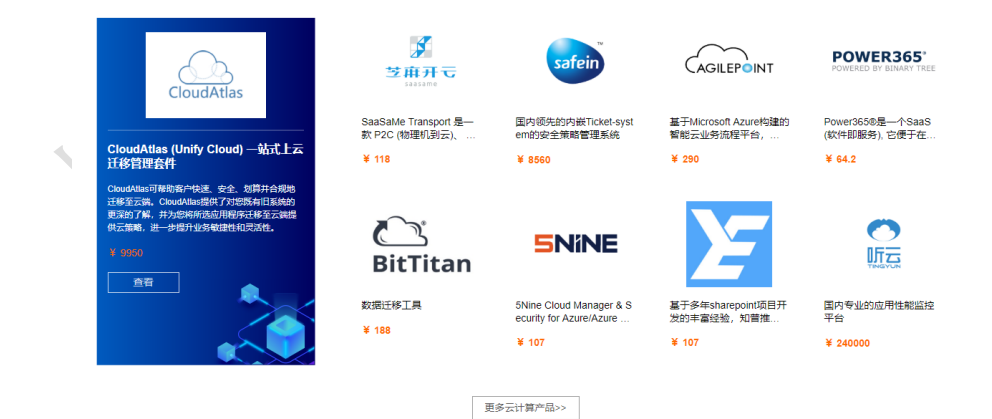

# 4.3 行业解决方案

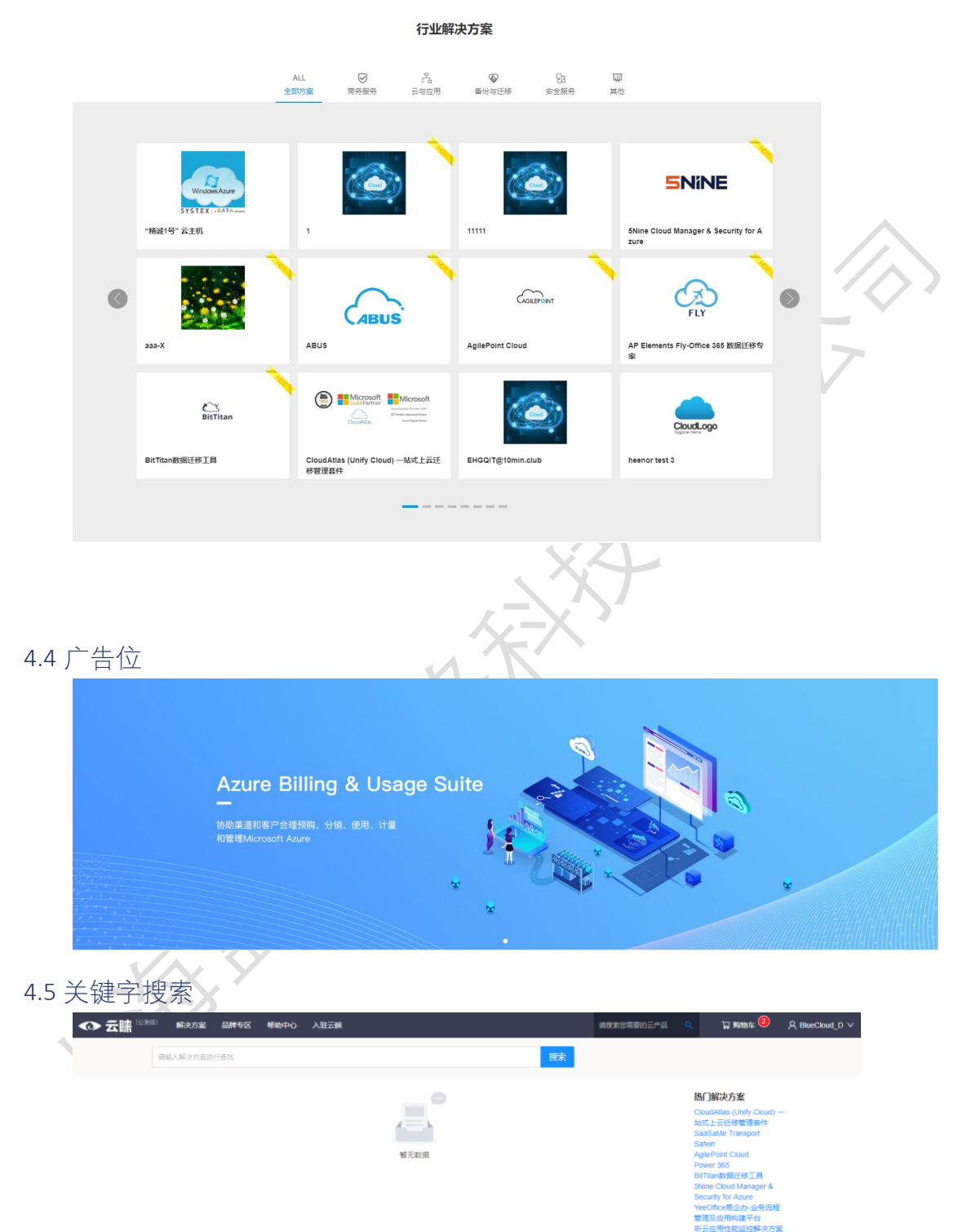

## 4.6 方案详情: 概述、成功案例、资源、技术支持、相似产品

a.概述:

| ◆◆ 云號 <sup>(公測版)</sup> 解決方室 品牌专区 希助中心 入驻云                                                                               | Ŕ                                                                                                    | 请搜索您需要的云产品 Q                                                                                                    | 口 約約年 2 月 約約 4 名                                                  | , BlueCloud_D ∨  |
|----------------------------------------------------------------------------------------------------|----------------------------------------------------------------------------------------------------|----------------------------------------------------------------------------------------------------|-------------------------------------------------------------------|------------------|
| SaaSaMe Transp<br>SaaSaMe Transport 是一款 P2C (<br>的 特較作工具。<br>留例: ¥ 0<br>細志:                                             | <b>Doort</b><br>物理机到云)、V2C (虚拟 机别云) 、C2C (云到云) 线上及线下工作负数双向勝移                                                                             | <ul> <li>● 在线音询:<br/>地交工庫</li> <li>● 在线音询:<br/>地交工庫</li> <li>● 武統時词:<br/>9:00-18:00</li> <li>● 郵稿:<br/>bcss-support@ce.21v</li> </ul> | ianet.com                                                         | 5                |
|                                                                                                    |                                                                                                    | 相关推荐                                                                                                    |                                                                   |                  |
| 售买区域:中国大路<br>购买计划:SaaSaMe Transport 迁移至…                                                                                | SaaSaMe Transport 迁修蓝 SaaSaMe Transport DR                                                                                               |                                                                                                    |                                                                   |                  |
|                                                                                                    |                                                                                                    |                                                                                                    | Microsoft<br>Eventuese (C)<br>Totale assessment<br>Assidyus force |                  |
|                                                                                                    |                                                                                                    | CloudAtlas (Unify Cl<br>云迁移管理                                                                                                    | oud) 一站式上<br>套件                                                   |                  |
| 购买数量: 1<br>文部购买 加入购物车                                                                                                   |                                                                                                    | InfoC®<br>信格数据 contra                                                                                                    | ere<br>Roka                                                       |                  |
| 方案评情 成功案例 资源 技术支持<br>产品特点:<br>• 目动化:一碳化、商易操作、降低人因操作、摆等指<br>• 回动说: 无限的试验证、支援各年名转转、客机(<br>• 无干扰: 经量安装包(142MB)、最小 CPU 和约存使 | 用户协议 评价<br>和庆康改率<br>烟床、上得了云地回得了地面<br>用(平均 5% & 250MB)、业务不中断                                                                              | InfoCore Steamer 信<br>复系统(备份及灾备                                                                                                    | 被业务快速恢<br>解决方案)                                                   | 联系我们             |
| · 异胡明言: 强度分钟和新闻技术 自动观测希望 fs.<br>b.成功案例:                                                                                 | 交通新式系统US                                                                                                    |                                                                                                    |                                                                   |                  |
| ◆ 云睐 <sup>(公割版)</sup> 解決方案 品牌专区 帮助中                                                                                     |                                                                                                    | 请搜索您需要的云                                                                                                    | 产品 Q<br>ISV回归                                                     | 冒 购物车 😢 🛛 🔉 Blue |
| 75年1月前 7840年1月前 7840年1月 安藤<br>陕西省国家祝务局<br>关于用户<br>陝西省国家祝务局成立于 1994年,共智<br>刻、组织 监察、实施税收系统,也制定<br>核心挑战                    | 12/1×2137 HJP1793以 17111<br>書 26.6 万户各类纳税人的中央报与共享税的征收 管理工作,除了税征以为,<br>和能广系统管理信息化的建设                                                      | 立即购失<br>主要职责还包含,规                                                                                                    | 🚯 SKYAU                                                           | DIT              |
| 为了符合信息安全的需求, 税务局决定在<br>保护数据,由于工作期间,希望遗母任何<br>务器编据在公网外或直接按复制到另一环<br>器使用十分吃锅, 只能提供 低规格的服务<br>SaaSaMe解注方容                  | 最短的时间内,从原本 Vitware 环境迁移复制 180 台銀旁器到另一 Vitware<br>对服务器的干扰,要求在周末假期 2 天的时间内完成所有服务器的迁移保护<br>境,所以需要设立额外的中介服务器(Transport 服务器)未做转移和保护的<br>器未做使用 | 环境,一次性的完整<br>。加上因 为不希望服<br>9窗口。然而,因为机                                                                                                 | SKYAUD                                                            | т                |

SadSaMidWAF力算 互供开云-SadSaMie Transport,软件机为经量,操作步骤简单是懂。对未增读 Transport 服务器的原始要求,则是意取得,不要求高规语; 软件能配合其这部未作业。陕西国税局 无需花费其他资金准备服务器。或你时间则吗 [T 未操作, 能立马开始动手迁移。 迁移过程中,在本地继续供了一台 2 核 CPU B) Windows 2012 服务器。当作 180 台座的。拉连移出几,以周未改时间快速下达迁移指令, 180 台 以高水及到 2 台路务器也要最大 CPU BIT、 边境研制器段和网络运用,例如同时达理参多复用CFL。软件全自动的运动 再网络 进行备价,再将复制"江的均均就是感转起",这是你引导教育和网络运用,例如用的过程多复加了LFL。软件全自动的运动 再网络 进行备价,再将复制"口的均均就是感转起, VIDE Transport 服务器 里。 经后能简易的将汇 出指案,注意到 ViAware 环境直接 开闭成则就们的笔灵,完善另外 在瞬间的边境和特别更属,所可能则用意用的打扮成了一位 IT 人员进行运业,通过周末两 无的时间完成 180 台 ViAware 线下保护,成功因应低规能模块,达到时间上和零千扰的要求。

**c.**资源∶

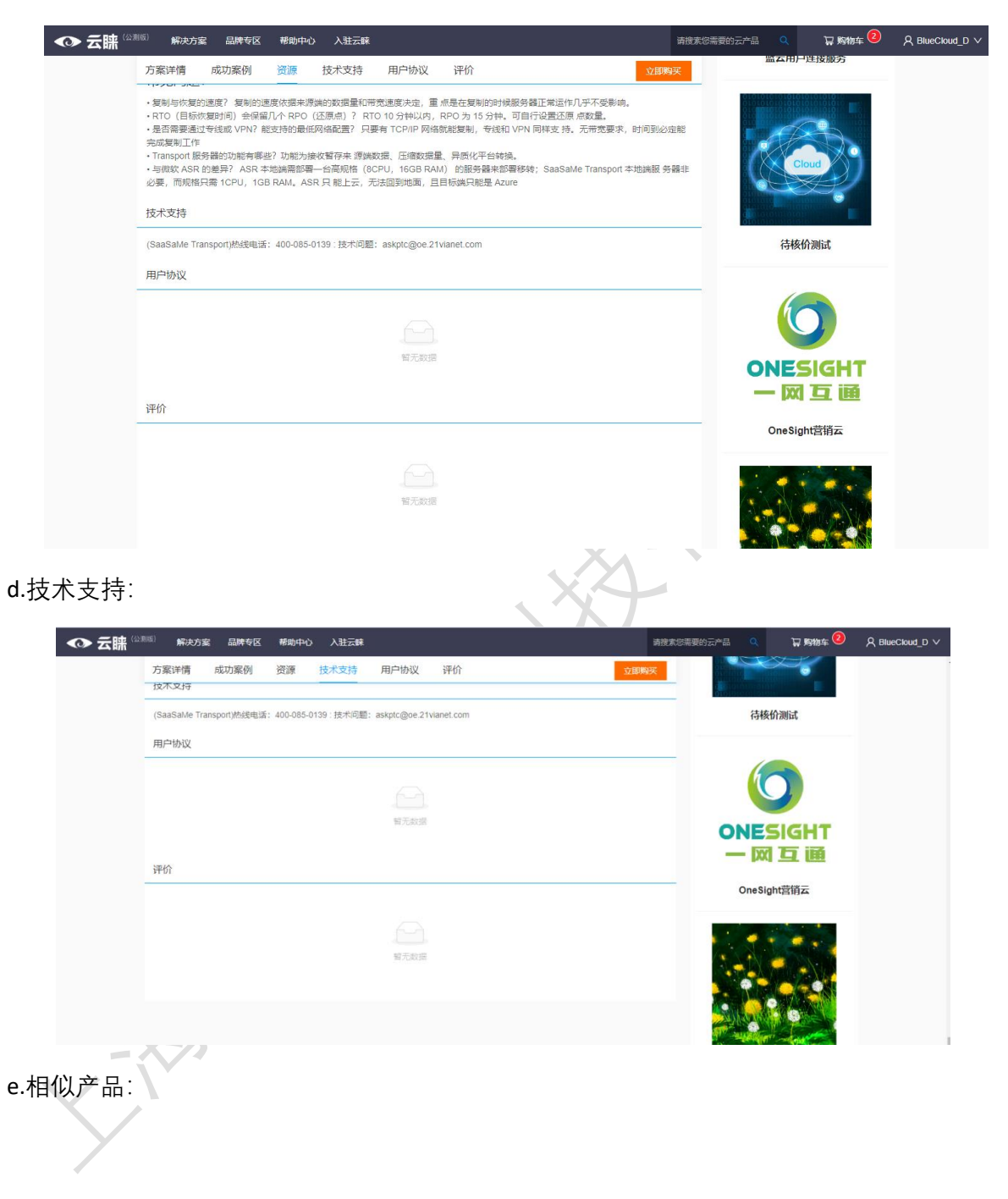

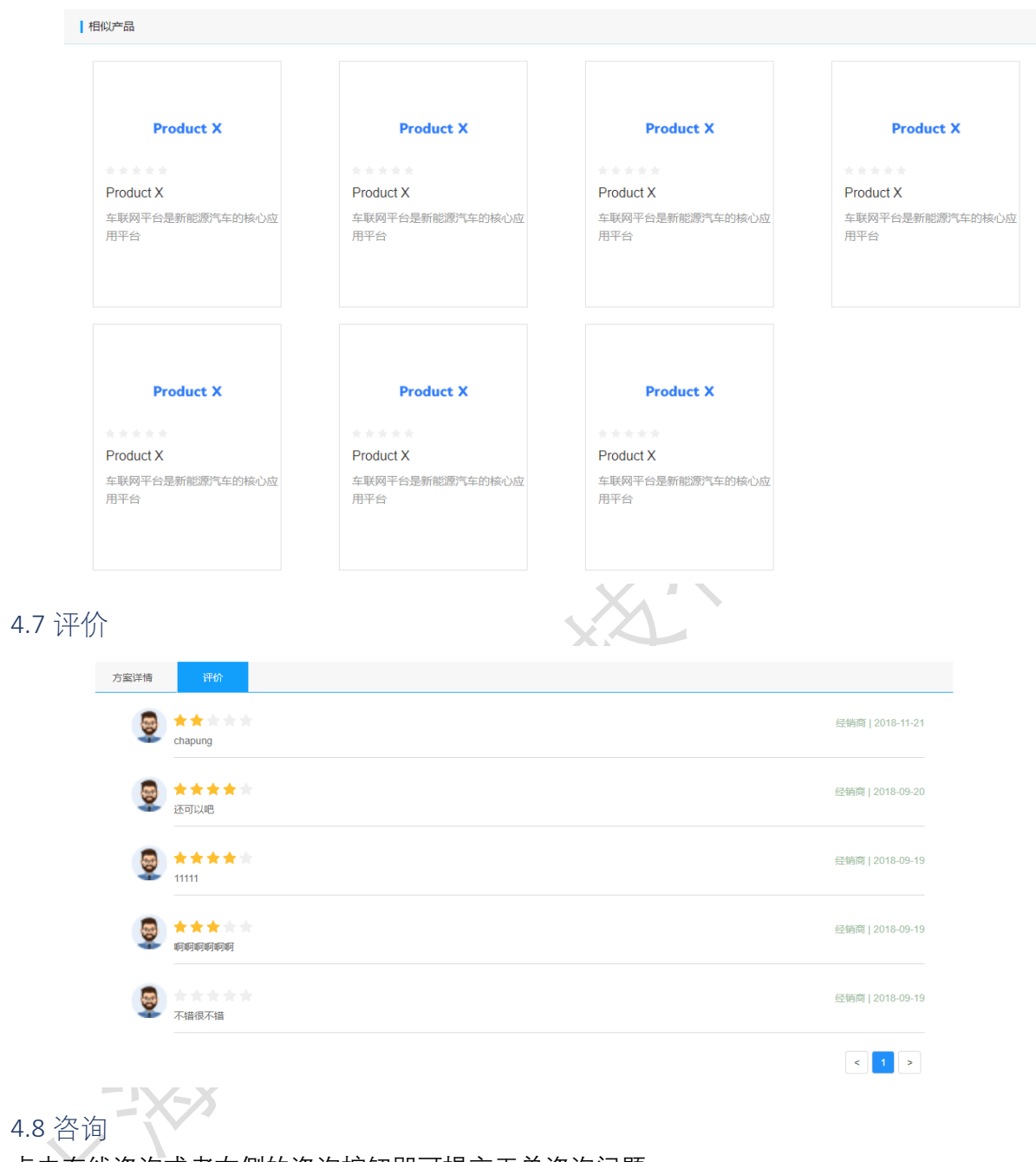

点击在线咨询或者右侧的咨询按钮即可提交工单咨询问题

| ◆ 云睐 🕬 🕅                          | <b>斜决方案</b>                        | 品牌を区 希助中心 入社云林                                                                                                    | 清搜索您需要的云产品 Q                                                                                  | 12 购料                       | ŋ车 2                  |
|-----------------------------------|------------------------------------|----------------------------------------------------------------------------------------------------|-----------------------------------------------------------------------------------------------|-----------------------------|-----------------------|
| 4                                 |                                    | SaaSaMe Transport<br>SaaSaMe Transport 是一款 P2C (物理机副云)、 V2C (虚拟 机副云)、 C2C (云到云) 线上及线下工作负载双向撤移<br>的 铣软件工具。<br>告价: ¥0 | <ul> <li>Ⅰ联系我们</li> <li>◆ 在线咨询:</li> <li>提交工单</li> <li>● 在线时间:</li> <li>9:00-18:00</li> </ul> |                             |                       |
|                                   |                                    | 描述:                                                                                                    | ■ 邮箱:<br>bcss-support@<br> 相关推荐                                                               | oe.21vianet.co              | m                     |
|                                   |                                    |                                                                                                    |                                                                                               | 在线创建工                       | ₽ ×                   |
|                                   | 售卖区域:                              | 中國大陆                                                                                                    |                                                                                               | * 服务类型<br>* 支持类别            | v<br>v                |
|                                   | 购买计划:                              | SaaSaMe Transport 迁修至 SaaSaMe Transport 迁修至 SaaSaMe Transport DR                                                    |                                                                                               | * 服务主题<br>* 服务详情            | 请描述您的信息(300字以内)       |
|                                   |                                    |                                                                                                    |                                                                                               |                             | 止 <u>上</u> 传附件        |
|                                   |                                    |                                                                                                    | CloudAtlas (U<br>云迁                                                                           | n * 姓名<br><sup>授</sup> 电话号码 | 请输入您的称呼<br>请输入您的电话号码  |
|                                   | 购买数量:                              | 1                                                                                                    |                                                                                               | * 邮箱<br>* 公司名称              | 请输入您的邮箱<br>请输入您的公司名称  |
|                                   |                                    | 立即购买 加入购物车                                                                                                    | <b>inf</b><br>信核数据                                                                            | C<br>নায়নিয়া অন্যাম হ     | 提交                    |
| 方案详                               | 情 成功                               | 加案例 资源 技术支持 用户协议 评价                                                                                                 |                                                                                               |                             | ن<br>پ<br>ب           |
| 产品 <sup>4</sup><br>• 自动化<br>• 因地隔 | <b>持点:</b><br>2: 一罐化、1<br>11: 无限测试 | 商売提作、降低人為提作、提高複 製和休復效率<br>武治征、支援各种平台转移、審制 化程序、上得了云端回得了地面                                                            | InfoCore Stea<br>复系统(备份                                                                       | mer 信核业务<br>及灾备解决方          | 洗快速恢<br>案)         ガロ |

#### 需要填写字段

- a. 咨询类型: 输入您需要咨询问题的类型。
- b. 描述信息: 输入您要询问问题的简单描述, 可以添加附件。
- c. 称呼: 输入您的名字。
- d. 电话号码: 输入您的电话号码。
- e. 邮箱: 输入您的公司邮箱。
- f. 公司名称: 输入您的公司名称。

输入完后点击提交按钮即可完成提交,随后蓝云会在1个工作日内联系您。

#### 4.9 申请试用

点击申请试用,填写表格后,1个工作日内蓝云会联系您试用信息。

| ● 石儲 解決方室 品牌专 | 夜 帮助中心 入驻云峰           |              |                                       |                                                                                             | 高強素影響要的方面 Q | 宮 豚粉ま 🎯 🕒 BlueC | loud_D 🔫 |
|---------------|-----------------------|--------------|---------------------------------------|---------------------------------------------------------------------------------------------|-------------|-----------------|----------|
|               |                       | Z_Product    | t X 申请试用>><br>请勿购买                    |                                                                                             |             |                 |          |
|               | PRODUCT X             | 售67<br>描述    | ¥ 0.01                                |                                                                                             |             |                 |          |
|               |                       | 在线咨询         | <ul><li>①</li><li>中国大師</li></ul>      |                                                                                             |             |                 |          |
|               |                       | 星级评分<br>购买计划 | * * * * 5 <del>5</del><br><u>MRRM</u> | 1<br>1<br>1<br>1<br>1<br>1<br>1<br>1<br>1<br>1<br>1<br>1<br>1<br>1<br>1<br>1<br>1<br>1<br>1 | 版           |                 | 日格语      |
|               | 方室详持 评价               |              | 12210 Markk 2017. Nigreg far:         |                                                                                             |             |                 |          |
|               | 全程                    | 服务 放心托付      | 助准企业成功每一步                             |                                                                                             |             |                 |          |
| 申请试用          |                       |              | х                                     | Xn                                                                                          | $\sum$      |                 |          |
| * 姓名:         |                       |              |                                       | ST.K                                                                                        |             |                 |          |
| * 邮箱:         |                       |              |                                       |                                                                                             |             |                 |          |
| * 电话:         |                       |              |                                       |                                                                                             |             |                 |          |
| * 公司:         |                       |              |                                       |                                                                                             |             |                 |          |
| 备注:           |                       |              |                                       |                                                                                             |             |                 |          |
|               |                       |              |                                       |                                                                                             |             |                 |          |
|               | XY                    |              | 取消                                    |                                                                                             |             |                 |          |
| 需要填写字段        | ->                    |              |                                       |                                                                                             |             |                 |          |
| <b>a.</b> 姓名: | 输入您的名字。               |              |                                       |                                                                                             |             |                 |          |
| b. 电话号        | ¦码:输入您的电ì             | 活号码。         |                                       |                                                                                             |             |                 |          |
| <b>c.</b> 邮箱: | 输入您的公司邮               | 箱。           |                                       |                                                                                             |             |                 |          |
| d. 公司名        | 3称:输入您的公 <sup>+</sup> | 司名称。         |                                       |                                                                                             |             |                 |          |
| <b>e.</b> 备注: | 输入您的备注信               | 息。           |                                       |                                                                                             |             |                 |          |

输入完后点击提交按钮即可完成提交,随后蓝云会在1个工作日内联系您。

# 5. 下单

分销商及经销商进行下单操作,可以分为两种模式,分别是:立即购买、加入购物车,具体如下。

#### 5.1 立即购买

5.1.1 点击"立即购买"按钮,进行购买。

| series     a.a.X   r   r                                                                                                    |               |                      |     |          |                                                              |
|----------------------------------------------------------------------------------------------------|---------------|----------------------|-----|----------|--------------------------------------------------------------|
| Fight Bis       0       Fight Bis       0       Fight Bis       0 <td< th=""><th></th><th>aaa-X<br/>test</th><th></th><th></th><th> 联系我们<br/>● 在线咨询:<br/>現交工業</th></td<>                                                                                                    |               | aaa-X<br>test        |     |          | 联系我们<br>● 在线咨询:<br>現交工業                                      |
| <pre>Fight but but but but but but but but but bu</pre>                                                                                                    |               | 售价: ¥0<br>描述:        |     |          | ● 在线时间:<br>9:00-18:00<br>● 邮箱:<br>bcss-support@oe.21vianet.0 |
| FIGNER INTO INTO A CONTRACT ON A CONTRACT ON | 售卖区购买计        | 3년: 中国大陆<br>         |     |          | 相关推荐                                                         |
| 学家学家の                                                                                                    | No 748        | 2월: 1<br>22脚胸笑 加入時時年 |     |          | Windows Azur                                                 |
| 客具体版本                                                                                                    |               |                      | ,HX | £X,      |                                                              |
| FLAINER<br>● RENE ● RENE ● R   |               | (F)                  | N.C | ~        |                                                              |
|                                                                                                    | 选择具体版本        | , //_                |     |          |                                                              |
| 商品評論     単价     所售地区     数量       ✓     sku1     0     中国大陆     1       / 确实多数                                                                                                    | ₩ 2585955<br> | test                 |     | 1 选择结算商品 | - 2)填写板对订单信息 —— 3)成功提交                                       |
| ✓ sku1 0 中国大陆 1       ● 内架多数     ● 人历史选择       account:     account                                                                                                    |               | 商品详情                 | 单价  | 所售地区     | 数量                                                           |
| 购买参数 从历史选择<br>account : account<br>合tt:¥0 繁荣成交                                                                                                    |               | sku1                 | 0   | 中国大陆     | 1                                                            |
| account: account<br>合计:¥0 知識認文                                                                                                    | 购买参数          |                      |     |          |                                                              |
| 合计: ¥ 0 塑料服交                                                                                                    |               |                      |     |          | 从历史道                                                         |
|                                                                                                    |               | account : account    |     |          | 从历史》                                                         |

选择具体客户 (可新增客户,供选择)

选择支付方式(线上支付包含支付宝和银联支付,线下支付需要在银行转账后输入转账信息)

是否使用优惠抵用

是否选择账期申请

是否使用零钱

预计接单日期(仅收集信息,不对订单产生影响)

备注(填写订单备注,选填)

| 填写并核对信                                                                                                    | 息                                                                                                    |             |    |                             |             |                          |
|----------------------------------------------------------------------------------------------------|----------------------------------------------------------------------------------------------------|-------------|----|-----------------------------|-------------|--------------------------|
| 交付信息                                                                                                    |                                                                                                    |             |    | 请输入姓名/公司/                   | 邮箱/电话进行搜索 Q | <ul> <li>添加客F</li> </ul> |
| 选择客户                                                                                                    | 姓名                                                                                                    | 公司          | 地址 | 由即有                         | 电话          | 操作                       |
|                                                                                                    | AiKi                                                                                                    | BlueCloud_D | 虹口 | p_an.keju@oe.21vianet.com   | 13653812334 | 修改                       |
|                                                                                                    | XIXUAN test product                                                                                                    | Heenor      | SH | chen.xixuan@oe.21vlanet.com | 400123123   | 修改                       |
| 支付方式                                                                                                    |                                                                                                    |             |    |                             |             |                          |
| 20121220                                                                                                    |                                                                                                    |             |    |                             |             |                          |
| 线上支付                                                                                                    | 线下支付                                                                                                    |             |    |                             |             |                          |
| 线上支付                                                                                                    | 线下支付                                                                                                    |             |    |                             |             |                          |
| 线上支付<br>优惠抵用 是否(                                                                                            | 线下支付<br>使用优惠券: 6                                                                                                    |             |    |                             |             |                          |
| 线上支付       优惠抵用 是否(       申请账期 <sup>②</sup> 是                                                               | <b>线下支付</b><br>使用优惠券: <b>予</b><br>否申请熊期: <b>予</b>                                                                                                    |             |    |                             |             |                          |
| 线上支付       优惠抵用 是否何       申请账期 <sup>③</sup> 是                                                               | <b>线下支付</b><br>使用优惠券: 2000<br>语申请账期: 2000                                                                                                    |             |    |                             |             |                          |
| 线上支付           优惠抵用 是否何           申请账期 <sup>③</sup> 是           零钱 是否使用调                                    | <b>线下支付</b><br>使用优惠券: ① 10<br>还有申请账期: ② 10<br>FK: <b>王</b>                                                                                                    |             |    |                             |             |                          |
| (提上支付<br>(优惠抵用 是否何<br>申请账期 <sup>①</sup> 是<br>零代 是否使用利<br>0 可<br>可                                           | 线下支付       使用优惠券:       (重)       (雪)       (雪)        (雪)       (雪)       (雪)       (雪)       (雪)       (雪)       (雪)       (雪)       (雪)       (雪)       (雪)       (雪)       (雪)       (雪)        (雪)                                                                                                    |             |    |                             |             |                          |
|                                                                                                    | <u>残下支付</u><br>使用优惠券:<br>(正)<br>活申请账期:<br>(正)<br>学校:<br>(148.39                                                                                                    |             |    |                             |             |                          |
| 建上支付            优惠抵用 是否何            申请账期 ③ 是            零钱 是否使用地            0         可 <b>給注</b> 最多可能入150字 | 姚下支付         使用优惠券:       正         活申请账期:                                                                                                    |             |    |                             |             |                          |
| (北上支付)<br>(北朝抵用 是否(<br>申请账期) ② 是<br>零代 是否使用項<br>0 可<br>备注<br>最多可能入150字                                      | 城下支付         使用优惠券:       )         (音申请联期:       )         (百日)       )         (百日) |             |    |                             |             |                          |
| 残上支付 /<br>成惠抵用 是否付 申请账期 <sup>①</sup> 是 零钱 是否使用項 0 可 备注 處多可給入150字 购买商品                                       | 進下支付<br>使用优惠券: ●<br>低日時請账期: ●<br>低日時請账期: ●<br>低日時請账期: ●<br>同<br>単 は: ●<br>1468.39<br>:非必慎                                                                                                    |             |    |                             |             |                          |
| 建上支付<br>(优惠抵用 呈否付<br>申请账期 <sup>®</sup> 是<br>零钱 是否使用利<br>0 可<br>备注<br>最多可能入150字                              | 线下支付           使用优惠券:         )           送日申请账期:         )           計畫中请账期:         )           P時:         )           P時:         )           :#必領         )           1         SKU: S-BLU-BUS-PLA.PPLAN-ABC                                                                                                    |             |    | 1 ¥ 107                     | 1 ¥1        | 107                      |

联系我们

5.1.4 确认生成电子订单

٩,

| ◆ 云睐 (公测版) 解决方案 品牌专区           | 帮助中心 入驻云睐                                                                                                    |                                            | 请搜索您需要的云产品 Q                           | 〒駒物车 <sup>2</sup> ♀ BlueCloud_D ∨ |
|--------------------------------|----------------------------------------------------------------------------------------------------|--------------------------------------------|----------------------------------------|-----------------------------------|
| 🖵 云联购物车                        |                                                                                                    | ✓ 选择结算商品                                   | 2 填写核对订单信息                             | 3 成功提交订单                          |
|                                | 生成电子订单                                                                                                    |                                            | ×                                      |                                   |
| 填写并核对信息                        |                                                                                                    |                                            | A                                      |                                   |
| 交付信息                           | 董正 Clast     合同编号:20191219035151838                                                                                      | 上計<br>Shanghai Blue Clo                    | 每蓝云网络科技有限公司<br>ud Technology Co., Ltd. | 9、 ⑥ 添加客户                         |
|                                | BlueCloud_D                                                                                                    |                                            |                                        |                                   |
| 选择客户 姓名                        |                                                                                                    |                                            |                                        | 操作                                |
| Aiki                           | 有关1的订单表                                                                                                    |                                            | 312334                                 | 修改                                |
|                                | 经销商(甲方)名称: BlueCloud_D<br>经销商联系人姓名: An                                                                                   |                                            |                                        |                                   |
| XIXUAN                         | 经销商联系人联系方式: 13653812334                                                                                                  |                                            | 3123                                   | 修改                                |
|                                | 乙方名称: 工海监云网络科技有限公司<br>乙方联系人姓名: 赵益康                                                                                       |                                            |                                        |                                   |
| 支付方式                           | 乙方联系人联系方式:zhao.yikang@oe.21vianet.com                                                                                    |                                            |                                        |                                   |
|                                | 服务开通信息表(参见附录A):经销商在向上海並云(即乙方)<br>记。                                                                                      | 提交订单时,需提供准确的最终用户信息                         | 8.,以便服务开通时登                            |                                   |
| 线上支付 🖌 线下支                     | 1 定价方式为按产品/服务计价,货币为人民币。                                                                                                  |                                            |                                        |                                   |
| <b>优惠抵用</b> 是否使用优惠券:(          | 本订单支付方式为在线即时支付。当甲方每次支付完本订单项下                                                                                             | 发票。                                        |                                        |                                   |
| Pulling Encountry .            | 本订单产品/服务交付方式:                                                                                                    |                                            |                                        |                                   |
| 由清晰即 <sup>②</sup> 是否由清晰的。      | <ol> <li>ア高交行:当中方在本十台上完成支付款項流接后,即可在。<br/>的邮箱为 chen.xixuan@ce.21vianet.com。产品下数成功或产品<br/>邮箱原因未能收到邮任 (和初立付字成)。)</li> </ol> | 2万半台上进行下载相应产品或田乙万将/<br>发送至甲方指定的邮箱均被视为产品交付  | "品友送坐申方指定<br>成功(另因甲方指定                 |                                   |
| -1-113/ACM3 ALLER CONSIGNATION | <ol> <li>服务交付:当甲方在本平台上完成支付款項流程后,依据服</li> <li>用方成到溶料社对当前进度的完成状态占未确认原则把为服</li> </ol>                                       | 時完成进度,乙方在进度完成后发送进度所<br>毎夜付完成、此道以工作说明书SOW本町 | 所需资料至甲方帐<br>5.情况进行执行。                  |                                   |
| 零钱 是否使用零钱: 呈 🔵                 | 另,因云解决方案平台提供的产品和服务存在不可回收性,在平<br>通常以下"订单划公(含用订单,想会订单,就会订单,就要有(如本))"                                                       | 台上经公司点击同意购买后,不可以进行<br>事故中的任东京称(《唐)         | 退换货。                                   |                                   |
| 0 可用零钱¥1488                    | 項马以下 订半mm (广面订半+mm劳订平+m) 增改 (如有))<br>产品订单:                                                                               | 和信中的別有子校(如果)。                              |                                        |                                   |
|                                | 服务/解决方案 名称(物料) 数量 2000                                                                                                   | 单价¥ 税率%                                    | 总金额 ¥                                  |                                   |
| 备注                             | 1 1 1.W                                                                                                    | 107 7                                      | 107                                    |                                   |
| 最多可输入150字,非必填                  | 总计(合税总金额): ¥107                                                                                                    | 大写(壹佰零柒元整)                                 |                                        |                                   |
|                                | 服务/部署订单:                                                                                                    |                                            |                                        |                                   |
| 购买商品                           | 服务/解决方案 名称(物料) 数量                                                                                                    | 单价¥ 税率%                                    | 总金额 ¥                                  | فيه                               |
|                                | 总计(含税总金额): ¥0                                                                                                    | 大写(零元整)                                    |                                        | 联                                 |
| 1<br>SKU: S-BLU                | 本订单表总金额(含产品订单和服务/部署订单); ¥ 107 大写                                                                                         | 壹佰零柒元整).                                   |                                        | ¥ 107 我<br>们                      |
|                                |                                                                                                    |                                            | 取消 同意                                  |                                   |
|                                |                                                                                                    |                                            | 1件商品,商品总                               | 金额: ¥ 107                         |
|                                |                                                                                                    |                                            | 应任                                     | 总额: ¥107                          |
|                                |                                                                                                    |                                            |                                        | 上一步 提交订单                          |

5.1.5 确认下单信息

|         |           |                          | ✓ 选择商品                                                                 | ✓ 填写信息 | 3 确认信息            | ④ 订单完成 |
|---------|-----------|--------------------------|------------------------------------------------------------------------|--------|-------------------|--------|
|         | 客户信息      |                          |                                                                        |        |                   |        |
|         | 客户姓名      | test2                    |                                                                        |        |                   |        |
|         | 客户邮箱      | solutionsuite@oe.21viane | t.com                                                                  |        |                   |        |
|         | 客户手机      | 15974685924              |                                                                        |        |                   |        |
|         | 客户公司      | BlueCloud_O              |                                                                        |        |                   |        |
|         | 支付方式      | 线上支付                     |                                                                        |        |                   |        |
|         | 预计结单日期    | 2019-06-24               |                                                                        |        |                   |        |
|         | 备注        | 无                        |                                                                        |        |                   |        |
|         | 产品信息      |                          |                                                                        |        |                   |        |
|         | ,<br>购买计划 | 单价                       | 所售地区                                                                   |        | 数量                |        |
|         | 基础版       | 0.01                     | 中国大陆                                                                   |        | 1                 |        |
|         | 上一步       |                          |                                                                        |        | 合计: ¥ <b>0.01</b> | 生成订单   |
| 5.1.6 订 | 单生成       | <b>人</b><br>订单           | <ul> <li>◇ 选择商品</li> <li>◇</li> <li>◇</li> <li>⇒</li> <li>⇒</li> </ul> | ✓ 填写信息 | → 确认信息            | 4 订单完成 |
|         |           | 查看洋                      | 田   返回首页                                                               |        |                   |        |
|         | 订单信息      |                          |                                                                        |        |                   |        |
|         | 订单编号      | 20190624090204300        |                                                                        |        |                   |        |
|         | 订单状态      | 处理中                      |                                                                        |        |                   |        |
|         | 付款状态      | 已付款                      |                                                                        |        |                   |        |
|         | 订单总额      | ¥ 0.01                   |                                                                        |        |                   |        |
|         | 创建日期      | 2019-06-24 17:02:00      |                                                                        |        |                   |        |
|         |           |                          |                                                                        |        |                   |        |

5.2 加入购物车

5.2.1 点击"加入购物车"按钮,添加到购物车,然后点击购物车跳转到购物车界面

| SaaSaMe Transport<br>SaaSaMe Transport 是一款 P2C (物理机到云)、V2C (虚拟 机到云)、C2C (云到云) 线上及线下工作负载双向图移<br>的 纬软件工具。<br>借价: ¥1188<br>描述: | <b>联系我们</b><br>● 在线咨询:<br>                       |
|----------------------------------------------------------------------------------------------------|--------------------------------------------------|
| 唐武区城: 中国大陆<br>购买计划: SaaSaMe Transport 迁移至 SaaSaMe Transport 〕 び移至 SaaSaMe Transport DR<br>购买数量: 1<br>立即购买 加入购物车             | I相关推荐<br>●●●●●●●●●●●●●●●●●●●●●●●●●●●●●●●●●●●●    |
| ◆● 石間 解決方定 品牌专花 号助中心 人活云線                                                                                                   | attacionettaria Q <b>¥ Nata 0 ⊕ Bus/Cood_D →</b> |

5.2.2 点击购物车选择需要结算的商品, 然后点击结算进入下一

| ₩  | 来购物车           |                                                     |        | 1 选择   | 结算商品 | 2 填写核  | 对订单信息 — | 3 成功提交订单     |
|----|----------------|-----------------------------------------------------|--------|--------|------|--------|---------|--------------|
| 地区 | 中国大陆           |                                                     |        |        |      |        |         |              |
|    | 商品图片           | 商品详情                                                | 购买计划   | 单价     | 数量   | 小计     | 购买参数    | 操作           |
|    | R              | SkyAudit<br>SKU: S-WXX-DES-SKY-P-<br>SSSX-BCD       | EF V   | ¥ 10.7 | 1    | ¥ 10.7 | 无       | 删除           |
|    | C)<br>BitTitan | BitTitan数最迁移工具<br>SKU: S-BLU-HYB-QYG-P-<br>QYGJ-DEC | 迁移工具 > | ¥ 188  | 1    | ¥ 188  | 无       | 删除 添加参数      |
| 1  | 送              |                                                     |        |        |      |        | 已选商品 0  | 件 合计: ¥ 0 结算 |

5.2.3 填写信息

选择具体客户 (可新增客户,供选择)

选择支付方式(线上支付包含支付宝和银联支付,线下支付需要在银行转账后输入转账信息)

是否使用优惠抵用

是否选择账期申请

是否使用零钱

预计接单日期(仅收集信息,不对订单产生影响)

备注(填写订单备注,选填)

| - and BCM/mat-     |                              |                     | 6     | 选择结算商品 2 填写核对论              | J单信息 — (3) 月 | 成功提交订单 |      |
|--------------------|------------------------------|---------------------|-------|-----------------------------|--------------|--------|------|
| ••• Z.184,99480.44 |                              |                     |       |                             |              |        |      |
| 填写并核对信息            |                              |                     |       |                             |              |        |      |
| 的信息                |                              |                     |       | 请输入姓名/公司/邮箱/电话进行            | 渡索 Q         | ③ 添加客户 |      |
| 洗掻客户               | 姓名                           | 公司                  | 地址    | 邮箱                          | 电话           | 操作     |      |
|                    | Aiki                         | BlueCloud D         | \$ID  | p an.keju@oe.21vianet.com   | 13653812334  | 修改     |      |
|                    | XIXUAN test product          | Heenor              | SH    | chen.xixuan@oe.21vianet.com | 400123123    | 修改     |      |
| जित्तन             |                              |                     |       |                             |              |        |      |
| 线上支付               | 維下支付                         |                     |       |                             |              |        |      |
|                    |                              |                     |       |                             |              |        |      |
|                    |                              |                     |       |                             |              |        |      |
| 青账期 🆤 是否申          | 请账期: () 否)                   |                     |       |                             |              |        |      |
| 送 是否使用零钱:          | <u>문</u>                     |                     |       |                             |              |        |      |
| 可用電                | H线 ¥ 1488.39                 |                     |       |                             |              |        |      |
| 注<br>最多可输入150字 非必  | (道                           |                     |       |                             |              |        |      |
|                    |                              |                     |       |                             |              | te le  |      |
| 平商品                |                              |                     |       |                             |              |        |      |
| 1<br>Sł            | KU: S-BLU-BUS-PLA-P-PLAN-ABD |                     |       | 1 ¥ 107                     | 1 ¥ 107      |        | 联系我们 |
|                    |                              |                     |       |                             | 1件商品,商品总金额:  | ¥ 107  |      |
|                    |                              |                     |       |                             | 上一步          | 提交订单   |      |
|                    |                              |                     |       |                             |              |        |      |
|                    |                              |                     | <hr/> | K.                          |              |        |      |
|                    |                              | -                   | K     |                             |              |        |      |
| 自信息                |                              |                     | K)    |                             |              |        |      |
| ,ц,О,              |                              | $\langle V \rangle$ |       |                             |              |        |      |

#### 5.2.4 确认下单信息

| → 选择商品 — → 选择客户 — 3 确认信息 | 4 (1单完成 |
|--------------------------|---------|
|--------------------------|---------|

| 客户信息   |                              |                               |                 |  |  |  |  |
|--------|------------------------------|-------------------------------|-----------------|--|--|--|--|
| 客户姓名   | test2                        | test2                         |                 |  |  |  |  |
| 客户邮箱   | solutionsuite@oe.21vianet.co | solutionsuite@oe.21vianet.com |                 |  |  |  |  |
| 客户手机   | 15974685924                  | 15974685924                   |                 |  |  |  |  |
| 客户公司   | BlueCloud_O                  | BlueCloud_O                   |                 |  |  |  |  |
| 支付方式   | 线上支付                         |                               |                 |  |  |  |  |
| 预计结单日期 | 2019-06-24                   |                               |                 |  |  |  |  |
| 备注     | 无                            |                               |                 |  |  |  |  |
| 产品信息   |                              |                               |                 |  |  |  |  |
| 购买计划   | 单价                           | 所售地区                          | 数量              |  |  |  |  |
| 基础版    | 0.01                         | 中国大陆                          | 1               |  |  |  |  |
| 上一步    |                              |                               | 合计: ¥ 0.01 生成订单 |  |  |  |  |

#### 5.2.5 确认生成电子订单

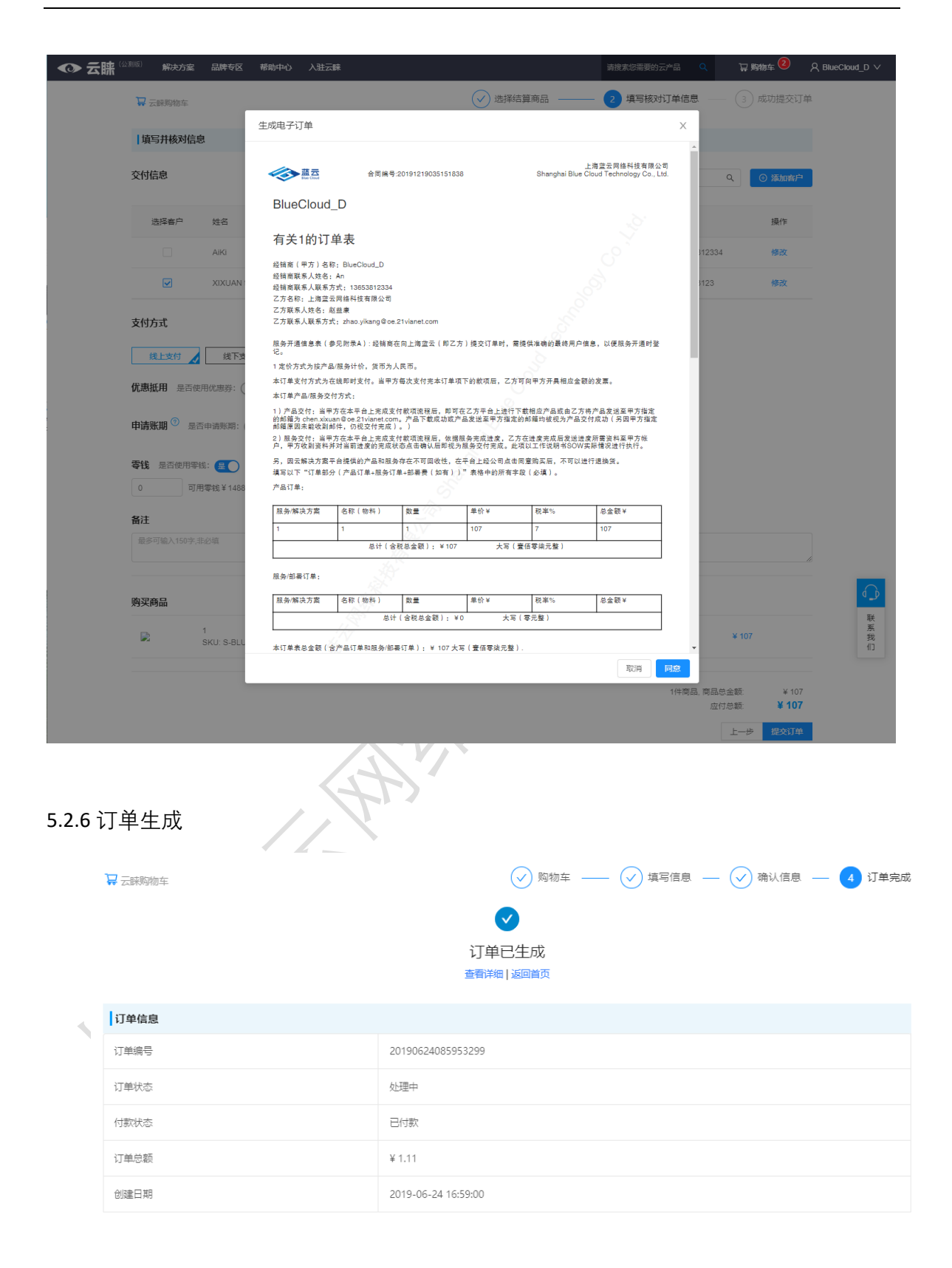

## 6. 个人中心

根据用户的角色权限,显示不同菜单和界面。个人中心包含模块:

个人资料、会员权益、我的客户、客户订单、分销商用户、分账管理、我的资产、产品手册。

6.1 个人资料: 用户信息和公司信息

| ◆ 云睐 🕬 | 解决方案 | 品牌专区 | 帮助中心       | 入驻云睇   |       |                      |                | 请搜求您需要的云产品 🔍 | 🕁 野物车 🔕   | R TestCompany-A ∨ |
|--------|------|------|------------|--------|-------|----------------------|----------------|--------------|-----------|-------------------|
| 同 个人资料 |      | 6    | 科班人个       |        |       |                      |                |              |           |                   |
| A 客户管理 |      |      |            |        |       |                      |                |              |           |                   |
| 国 资产管理 |      | ~    | 32.0(10/0) |        |       |                      |                |              |           |                   |
| D 订单管理 |      |      |            | 12th   |       |                      | м              |              |           |                   |
| 糸 用户管理 |      |      |            | 的件     |       |                      | p_an.keju@oe.2 | 1vianet.com  |           |                   |
| 8 产品手册 |      |      |            | 电话     |       |                      | 1365381        | 2334         |           |                   |
|        |      |      |            | 角色     |       | 协同管理员                |                |              |           |                   |
|        |      |      |            | 账号状态   |       |                      | 激活             |              |           |                   |
|        |      |      | 注册信息       |        |       |                      |                |              |           |                   |
|        |      |      | 注册公司       |        |       |                      | 注册人            |              |           |                   |
|        |      |      |            | 公司     |       | TestCompany-A        | 角色             | 1            | 會理员       |                   |
|        |      |      |            | 地址     |       | DI2                  | 邮箱             | 66666        | @bccto.me |                   |
|        |      |      |            | 蓝云客户经理 | p_an. | keju@oe.21vianet.com | 电活             | 1365         | 53812334  | $\bigcirc$        |
|        |      |      |            | 用户等级   |       | 金牌                   | IR CZ          |              | test      | 联系                |
|        |      |      |            |        |       |                      |                |              |           | ſD                |

6.2 会员权益: 合作伙伴权益介绍

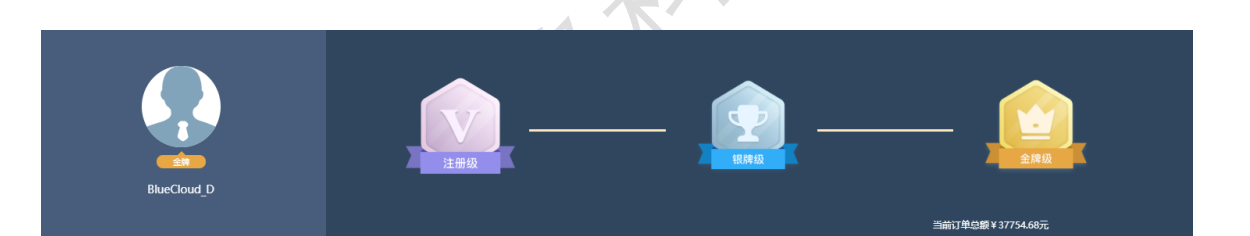

| 合 | 作 | 伙  | 伴   | 权    | 益     | 介      | 绍       |
|---|---|----|-----|------|-------|--------|---------|
|   |   |    |     |      |       |        |         |
|   | 合 | 合作 | 合作伙 | 合作伙伴 | 合作伙伴权 | 合作伙伴权益 | 合作伙伴权益介 |

| 类别/等级       | 权益内容                    | 注册级 | 银牌级            | 全牌级            |
|-------------|-------------------------|-----|----------------|----------------|
|             | 年度蓝云合作伙伴生态大会邀请          | 全价  | 2张免费票,其他门票享折扣  | 2张免费票,其他门票享折扣  |
| 一、合作权益      | 合作伙伴入驻和运营支持             | 1   | 1              | 4              |
|             | 入驻AggreSmart            | 1   | 1              | 4              |
|             | 联合市场营销活动                |     | 每年一次           | 每年两次           |
|             | 官方新闻稿和博客文章推广            |     | 1              | 4              |
| 二 利林開創      | 无限次5x8 售前技术咨询           | 1   | 1              | 4              |
| 二、 441又和686 | 远程项目技术咨询                |     | 每月3个项目,单项目2个小时 | 每月6个项目,单项目2个小时 |
|             | AggreSmart解决方案试用帐户(1个月) |     | 1              | 4              |

## 6.3 我的客户:选择客户,进行订单生成

#### 6.3.1 客户列表

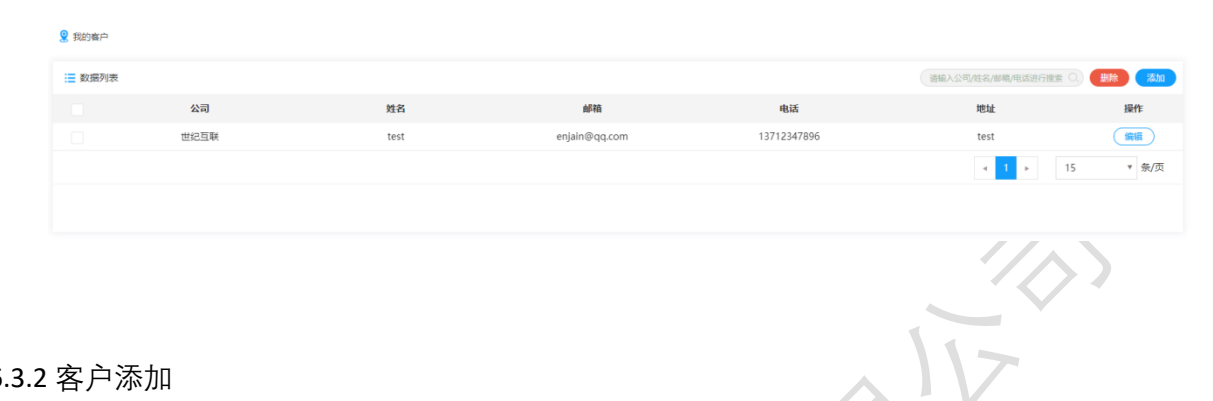

#### 6.3.2 客户添加

|       | 添加客户 ⊙ 返回列表                         |            |                  |           |
|-------|-------------------------------------|------------|------------------|-----------|
|       |                                     | 添加客户       | <u>م</u>         | Q 保存      |
|       |                                     |            |                  |           |
|       |                                     | 姓名         | <b>由5</b> 9篇     |           |
|       |                                     | 公司         | 电话               |           |
|       |                                     | 地址         |                  |           |
|       |                                     |            |                  |           |
|       |                                     |            |                  |           |
|       |                                     |            |                  | le.       |
|       |                                     |            |                  |           |
| 6.3.3 | 客户编辑<br><sub>编辑客户</sub> - test o 运动 | A          |                  |           |
|       |                                     | 编辑客户       |                  | 日 保存 自 動除 |
|       |                                     | the tast   | 新語 anisinのag.com |           |
|       |                                     | Akisi test | wmw engangequern |           |
|       |                                     | 公司 世纪互联    | 电话 13712347896   |           |
|       |                                     | 地址 test    |                  |           |
|       |                                     |            |                  |           |
|       |                                     |            |                  |           |
|       |                                     |            | A                |           |
|       |                                     |            |                  |           |

6.3.4 客户删除:点击【删除】按钮,并【确认】进行客户删除。

| 70.0  | <u> </u> |          |    |
|-------|----------|----------|----|
| /nee+ |          | HID CF I | 57 |
| PTD.  |          | יאנארנו  |    |

方案

基础版 Sku: B-BLU-TES-PRO-N-PLAN-XXX

方案

Z\_Product X 产品包含(Product X)

| 6.4 客户<br>6.4.1 订 | 取消 删除<br>6.4 客户订单:订单列表、基本信息、客户信息、渠道商、支付信息、方案<br>6.4.1 订单列表                                                                                                    |                                |                                                                     |                     |                                                                                                    |                      |    |  |  |
|-------------------|----------------------------------------------------------------------------------------------------|--------------------------------|---------------------------------------------------------------------|---------------------|----------------------------------------------------------------------------------------------------|----------------------|----|--|--|
|                   | E 数据列表                                                                                                    | 14 KS                          | 请输入<br>** <b>=</b>                                                  | 订单编号/客户公司/销售进行      | 授業                                                                                                    | ○ へ 展开始              | 過作 |  |  |
|                   | 万案                                                                                                    | 単印                             | <u></u>                                                             | 订单尽额                | 信息                                                                                                    | 订单状态                 | 操作 |  |  |
|                   | 订单编号: 20190624090204300                                                                                                    | 客户公司: BlueCloud_O              | 所在区域                                                                | 成: 中国大陆             | 2019-06-24                                                                                                | 17:02:00 申请开票        |    |  |  |
|                   | Product X Product X                                                                                                    | ¥0.01 1                        |                                                                     | ¥0.01 導<br>查看详情 \$6 | 記題: BlueCloud_D<br>特告:<br>olutionsuite@oe.21vianet.com                                                    | ③ 处理中                |    |  |  |
| 6.4.2 Ì.          | 「单详情                                                                                                    | AH.K                           | >                                                                   |                     |                                                                                                    |                      |    |  |  |
|                   | 基本信息                                                                                                    | 客户信息                           |                                                                     |                     | 演道向                                                                                                    |                      |    |  |  |
| 4                 | <ul> <li>订単価号 20190624090204300</li> <li>創催日期 2019-06-2417.02.00</li> <li>订単状态 经環中</li> <li>付款状态 同方数</li> <li>び焼ける 得力数</li> <li>订単所四 ¥ 0.01</li> <li>订単元数 ¥ 0.01</li> <li>订単式数</li> <li>ブ単式数</li> <li>第 5 5</li> <li>気がに信用日期 2019-06-24</li> <li>衛住 无</li> </ul> | ) 客户公司<br>客户名称<br>者户部语<br>客户电话 | BlueCloud, O<br>test2<br>solutionsuite@oe.21vianet.a<br>15974685924 | tom                 | 実型 分輪句<br>公司 BlueCloud D<br>前振 BlueCloud D<br>部編 solutionsuite@ee4<br>电話 0000<br>地址 上海山以区2025 5<br>余色 智道氏 | 21vianet.com<br>88 중 |    |  |  |

交付内容

序列号: ()

价格

₩ 0.01

数量

小计

₩ 0.01

 $\times$ 

| 환자[7월19일]<br>[7월19일]<br>[7월19]<br>[7월19]<br>[7]<br>[7]<br>[7]<br>[7]<br>[7]<br>[7]<br>[7]<br>[7                                                                                                    | 18th |
|----------------------------------------------------------------------------------------------------|------|
| 決分理研究         交付時间(機能交付日)         交付标准         代本         単注           1         0         0         0         0         0         0         0         0         0         0         0         0         0         0         0         0         0         0         0         0         0         0         0         0         0         0         0         0         0         0         0         0         0         0         0         0         0         0         0         0         0         0         0         0         0         0         0         0         0         0         0         0         0         0         0         0         0         0         0         0         0         0         0         0         0         0         0         0         0         0         0         0         0         0         0         0         0         0         0         0         0         0         0         0         0         0         0         0         0         0         0         0         0         0         0         0         0         0         0 | 操作   |
| 阶段         交付時間(備備交付日)         交付時間         状态         発往           1                                                                                                    <                                                                                                    | 識作   |
| 1 時以近<br>1905年<br>元                                                                                                    |      |
| 1月0日<br>元                                                                                                    |      |
|                                                                                                    |      |
| 1.付款.煤程碑                                                                                                    |      |
| 抗疫                                                                                                    |      |
| 1 Batgers 107 (932)                                                                                                    |      |
| 补充结用                                                                                                    |      |
| *                                                                                                    |      |
| I 肥件<br>无                                                                                                    |      |
| 6.4.3 评价及评分:订单状态是"已完成",才能进行操作。                                                                                                    |      |

| //   |
|------|
| 提交评价 |

分销商管理员,开放【添加】、【删除】、【启用】、【禁用】、【转移管理员】操作。

| 🙎 分销商用户 |      |               |             |       |                        |                 |        |           |
|---------|------|---------------|-------------|-------|------------------------|-----------------|--------|-----------|
| 🧮 数据列表  |      |               |             |       | 清極入建                   | 名/鄭和/手机号码进行搜索 🔾 | 自用 禁用  | · 图称 【 添加 |
|         | 姓名   | 邮箱            | 手机号码        | 角色    | 创建日期                   | 最后登录日期          | 是否激活   | 操作        |
|         | 红尘刀客 | enjain@qq.com | 18521509558 | 协同管理员 | 11/29/2018 10:52:22 AM |                 | ×      | 編編        |
|         |      |               |             |       |                        | 4               | 1 > 15 | ▼ 祭/页     |

分销商添加:通过发送分销商邀请邮件,进行激活,才能正常使用。

添加分销商用户 💿 🔤 测表

|    | 添加分销商用户 | Q 发送邀请邮件 |
|----|---------|----------|
| 彭雍 |         |          |
|    |         |          |

分销商编辑:编辑分销商"姓名"和"手机号码"

| 编辑分销商用户 🛛 巡回列表 |                               | $\wedge$ |
|----------------|-------------------------------|----------|
|                | 编辑分结商用户                       | 2 保存     |
| 姓名             | 1113 <b>万条</b><br>18521509558 |          |
|                |                               |          |

# 8. 经销商管理

列表、添加/编辑经销商、邀请添加用户(经销商)

列表

|    | 🙎 经销商管理               |        |                      |    |                        |                      |
|----|-----------------------|--------|----------------------|----|------------------------|----------------------|
|    | 📃 数据列表                |        |                      |    | · 请入公司名称进行搜索 ○.        | <u> 冷用</u> (茶用) (添加) |
|    |                       | 公司名称   | 地址                   | 状态 | 创建日期                   | 操作                   |
|    |                       | 蓝云     | 上海宝山区纪道路 588 号       | 启用 | 11/29/2018 11:01:06 AM | 编辑                   |
|    |                       |        |                      |    | · • 1 •                | 15 * 奈/页             |
| 添加 | /编辑经销商<br>添加经销商 o 巡到来 | ×./\7` |                      |    |                        |                      |
|    |                       |        | 澤加经銷商                |    |                        | Q 保存                 |
| 1  |                       | 公司     | 建云<br>上海金山区纪藏第 588 号 |    |                        |                      |

| 编辑经销 | 前 ◎ 返回列表 |    |                |        |
|------|----------|----|----------------|--------|
| 基本信息 | 用户       |    |                | 日 保存 ) |
|      |          | 公司 | 蓋云             |        |
|      |          | 地址 | 上海宝山区纪藏路 588 号 |        |
|      |          |    |                |        |
|      |          |    |                | 6      |
|      |          |    |                |        |

# 邀请添加用户(经销商)

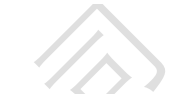

# 编辑经销商 • 逐回列表

| 基本信息  | 用户          |                    |             |       |                        | 「「「「」」に用して「「日月」」(日月」(日月)」(日月)(日月)(日月)(日月)(日月)(日月)(日月)(日月)(日月)(日月) | 禁用                                                                                                    |
|-------|-------------|--------------------|-------------|-------|------------------------|-------------------------------------------------------------------|----------------------------------------------------------------------------------------------------|
|       | 姓名          | 6596               | 手机号码        | 角色    | 创建日期                   | 最后登录日期                                                            | 是否激活                                                                                                    |
|       | 蓝云          | enjain@foxmail.com | 13764528426 | 协同管理员 | 11/29/2018 11:02:54 AM |                                                                   | <ul> <li>Image: A second second s</li></ul> |
|       |             |                    |             |       |                        | н н 1 н 15                                                        | ▼ 条/页                                                                                                    |
| 邀请添加月 | خر <u>و</u> |                    |             |       |                        |                                                                   |                                                                                                    |
|       |             |                    |             | N     | $\mathbf{\Lambda}$     |                                                                   |                                                                                                    |
| 添加经销  | 商用户 • 返回经销商 |                    |             |       |                        |                                                                   |                                                                                                    |
| 添加经销商 | 刊户          |                    |             |       |                        |                                                                   | Q 发送邀请邮件                                                                                                    |

## 转移管理员 (只有管理员操作)

| 喿作) |   | "AL |
|-----|---|-----|
|     | Α | NiX |

邮箱

| 编辑分销商用户 💿 返回 |                                                     | 转移管理员 |
|--------------|-----------------------------------------------------|-------|
|              | 编编分销商用户                                             |       |
|              | 姓名 chen ganshen<br>手机 solutionsuite@oe.21vianet.com |       |
|              | 0 <i>Gtp</i>                                        |       |

# 9. 分账管理

# 9.1 列表

|        |                         |                      |     |      |                         |        | E                        |        |
|--------|-------------------------|----------------------|-----|------|-------------------------|--------|--------------------------|--------|
|        | 7年总数<br>66 <sub>単</sub> |                      |     | 66 单 |                         |        | <sup>明唐叙</sup><br>¥41995 | .83    |
|        |                         |                      |     |      |                         |        | \$ 1824(                 | 00     |
| ■ 数据列表 |                         |                      |     |      |                         |        |                          | ∨ 展开筛  |
| 账单ID   | 公司                      | 周期                   | 订单量 | 方案数量 | 销售金额                    | 凭证     | 状态                       | 操作     |
| 26     | BlueCloud_D             | 2019/11/1-2019/11/30 | 17  | 17   | ¥27640.8                | 无      | ◎ 已完成                    | 查看 下载账 |
| 1      | BlueCloud_D             | 2019/5/1-2019/5/31   | 49  | 49   | ¥ 14355.03<br>\$ 182400 | 999999 | ⊘ 已完成                    | 查看 下载账 |
|        |                         |                      |     |      |                         |        |                          |        |

# 9.2 查看详情:

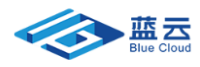

AggreSmart账单 账单打印时间: 2019-12-05 账单编号: 201912010001 ¥27640.8

|                     | ( 1.00 N              |       |                                   |
|---------------------|-----------------------|-------|-----------------------------------|
| 要受方:<br>BlueCloud_D | 付款方:<br>上海蓝云科技有       | 限公司   | 联系人:<br>contactus@oe.21vianet.com |
| 账单统计                |                       |       |                                   |
| 方安提供商,              | BlueCloud D           | 账单周期: | 2019/11/1-2019/11/30              |
| 实体负责人:              |                       | 账单金额: | ¥27640.8                          |
| 等级:                 | 金牌                    | 订单总数: | 17                                |
| 业务负责人:<br>地址:       | 赵益康<br>上海宝山区纪蕴路 588 号 | 产品总数: | 17                                |
|                     |                       | 销售额:  | ¥ 27640.8                         |

#### 账单明细

| 订单编号              | 订单总金额   | 关联商品             | 订单状态 | 数量 | 交易时间             |
|-------------------|---------|------------------|------|----|------------------|
| 20191129073448645 | ¥64.2   | Power 365        | 已取消  | 1  | 2019-11-29 07:34 |
| 20191126093244641 | ¥64.2   | Power 365        | 待处理  | 1  | 2019-11-26 09:32 |
| 20191125063119637 | ¥108.9  | ISV回归            | 已取消  | 1  | 2019-11-25 06:31 |
| 20191125060652634 | ¥450    | AgilePoint Cloud | 已取消  | 1  | 2019-11-25 06:06 |
| 20191125060512633 | ¥Ο      | ABUS             | 已交付  | 1  | 2019-11-25 06:05 |
| 20191125054808632 | ¥ 108.9 | ISV回归            | 已取消  | 1  | 2019-11-25 05:48 |
| 20191125053814628 | ¥ 188   | BitTitan数据迁移工具   | 已取消  | 1  | 2019-11-25 05:38 |
| 20191122072503625 | ¥ 188   | BitTitan数据迁移工具   | 已完成  | 1  | 2019-11-22 07:25 |
| 20191122072215623 | ¥ 188   | BitTitan数据迁移工具   | 已取消  | 1  | 2019-11-22 07:22 |
| 20191122070055622 | ¥ 188   | BitTitan数据迁移工具   | 已完成  | 1  | 2019-11-22 07:00 |
|                   |         |                  |      |    |                  |

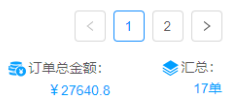

-<u>k</u> Ĭ.

# 10. 我的资产

#### 10.1 可抵扣优惠金额

| ◆ 云睐 (22,000) | 解決方案 | 品牌专区 | 帮助中心 入驻 | 云歸           |                     |        |         |      | 请搜索您需要的云产品 🔍       | 77 Mar 6 | A TestCompany-A ∨ |
|---------------|------|------|---------|--------------|---------------------|--------|---------|------|--------------------|----------|-------------------|
| 民 个人资料        |      | •    | 可抵扣优惠金额 |              |                     |        |         |      |                    |          |                   |
| A 客户管理        |      |      |         |              |                     |        |         |      |                    |          |                   |
| ■ 资产管理        |      | *    |         | 余额:          | ¥ 41.25             |        |         |      | 查看实励规则             |          |                   |
| 可抵扣优惠金额       |      |      |         |              |                     |        |         |      |                    |          |                   |
| 优惠券           |      |      |         |              | 账户收支明细              | 历史充值明细 |         |      | 近一个月               | 近三个月   近 | 六个月   自定义         |
| 账期余额          |      |      |         | 交易编号         | 日期                  | 交易金額   | 余额      | 英型   | 对应订单号/账号           |          |                   |
| 🖻 订单管理        |      |      |         | 202002050019 | 2020-02-05 08:45:36 | - ¥ 10 | ¥41.25  | 购买支出 | 202002050845362237 |          |                   |
| み 用户管理        |      |      |         | 202002050019 | 2020-02-05 08:39:23 | - ¥3   | ₩51.25  | 购买支出 | 202002050839232236 |          |                   |
| ◎ 产品手册        |      |      |         | 202002050019 | 2020-02-05 07:18:13 | - ¥22  | ₩ 54.25 | 购买支出 | 202002050718132234 |          |                   |
|               |      |      |         |              |                     |        |         |      |                    | < 1 >    |                   |
|               |      |      |         |              |                     |        |         |      |                    |          |                   |
|               |      |      |         |              |                     |        |         |      |                    |          | ↓ ○               |
|               |      |      |         |              |                     |        |         |      |                    |          |                   |
|               |      |      |         |              |                     |        |         |      |                    |          |                   |

**10.1.1** 可抵扣优惠金额由来:可抵扣优惠金额由蓝云后台发放,根据用户等级,每半年为一个周期进行返点奖励发放。

**10.1.2** 可抵扣优惠金额使用:下单时选择【可抵扣优惠金额】开关打开为【是】,可根据 需要在输入框中填入抵扣的优惠金额,系统会在订单金额中自动抵扣优惠金额。

| ◆ 云睐 🕬 | 解决方案 品牌 | #专区 | 帮助中心 入                                     | 赴云康                                                                                                    |                                 |        |                             | 181           | 除您需要的云产品   | ۹   | 🕁 馬物车 🌀 | A TestCompany-A ∨ |
|--------|---------|-----|--------------------------------------------|----------------------------------------------------------------------------------------------------|---------------------------------|--------|-----------------------------|---------------|------------|-----|---------|-------------------|
|        |         |     |                                            | ₩ 2000 m 2000 m 20000 m 20000 m 2000 m 20000 m 2000 m 2000 m 20000 m 20000 m 20000 m 2000 m 20000 m 20000 m 20000 m 20000 m 20000 m 20000 m 20000 m 200000000 | B公司                             | 东方明珠   | 13653812334@163.com         | 1300000001331 | 修改         |     |         |                   |
|        |         |     |                                            | ceshi21                                                                                                    | 1212                            | 121212 | 2222@163.com                | 1212          | 修改         |     |         |                   |
|        |         |     |                                            | xkuan                                                                                                    | BC                              | test   | chen.xixuan@oe.21vianet.com | 400           | 修改         |     |         |                   |
|        |         | 3   | 友付方式                                       |                                                                                                    |                                 |        |                             |               |            |     |         |                   |
|        |         |     | 线上支付                                       | 线下支付                                                                                                    |                                 |        |                             |               |            |     |         |                   |
|        |         | ¥   | 的信息                                        |                                                                                                    |                                 |        |                             |               |            |     |         |                   |
|        |         |     | 蓝云收款账号:<br>账户名称:上海<br>开户行账号:02<br>开户行名称:工1 | 豊云网络科技有限公<br>0022791920005324<br>奇級行北京朝阳国航                                                                                                    | 司<br>4<br>大厦支行                  |        |                             |               |            |     |         |                   |
|        |         | Û   | 优惠抵用 是否信                                   | 相优惠券: 〇音                                                                                                    |                                 |        |                             |               |            |     |         |                   |
|        |         | Ē   | 可抵扣优惠金额                                    | 是否使用可抵扣优                                                                                                    |                                 |        |                             |               |            |     |         |                   |
|        |         | 1   | 註                                          |                                                                                                    |                                 |        |                             |               |            |     |         |                   |
|        |         |     | 最多可输入150字;                                 | 非必填                                                                                                    |                                 |        |                             |               |            | le. |         | <b>€</b>          |
|        |         | 9   | 內买商品                                       |                                                                                                    |                                 |        |                             |               |            |     |         | 展<br>我<br>们       |
|        |         |     | a lite                                     | Office:<br>SKU: :                                                                                                    | 165Test-A<br>3-ZXX-PLA-OFF-N-OO | XX-CRR | Office 365 Business Premium | HK\$ 57.75 1  | HK\$ 57.75 |     |         |                   |

**10.1.3** 账户可抵扣优惠金额收支明细查看:进入我的资产点击可抵扣优惠金额点击账户收支明细

| ◆ 云睐 (2008) | 解决方案 | 品牌专区 | 帮助中心 入驻云 | DR           |                     |        |         |      | 请搜索您需要的云产品 🔍       | Top 1988-14 🗿 | A TestCompany-A ∨ |
|-------------|------|------|----------|--------------|---------------------|--------|---------|------|--------------------|---------------|-------------------|
| 图 个人资料      |      | •    | 可抵扣优惠金额  |              |                     |        |         |      |                    |               |                   |
| A 客户管理      |      |      |          |              |                     |        |         |      |                    |               |                   |
| □ 资产管理      |      | ^    |          | 余额:          | ¥ 41.25             |        |         |      | 查看奖励规则             |               |                   |
| 可抵扣优惠金额     |      |      |          |              |                     |        |         |      |                    |               |                   |
| 优惠券         |      |      |          |              | 账户收支明细              | 历史充值明细 |         |      | 近一个月               | 近三个月   划      | 近六个月   自定义        |
| 账期余额        |      |      |          | 交易编号         | 日期                  | 交易金额   | 余额      | 英型   | 对应订单号/张号           |               |                   |
| ① 订单管理      |      |      |          | 202002050019 | 2020-02-05 08:45:36 | - ¥10  | ¥41.25  | 购买支出 | 202002050845362237 |               |                   |
| み 用户管理      |      |      |          | 202002050019 | 2020-02-05 08:39:23 | - ¥3   | ¥51.25  | 购买支出 | 202002050839232236 |               |                   |
| ◎ 产品手册      |      |      |          | 202002050019 | 2020-02-05 07:18:13 | - ¥22  | ¥ 54.25 | 购买支出 | 202002050718132234 |               |                   |
|             |      |      |          |              |                     |        |         |      |                    | < 1 >         |                   |
|             |      |      |          |              |                     |        |         |      |                    |               |                   |
|             |      |      |          |              |                     |        |         |      |                    |               |                   |
|             |      |      |          |              |                     |        |         |      |                    |               |                   |
|             |      |      |          |              |                     |        |         |      |                    |               | 联系                |
|             |      |      |          |              |                     |        |         |      |                    |               | 我们                |
|             |      |      |          |              |                     |        |         |      |                    |               |                   |
|             |      |      |          |              |                     |        |         |      |                    |               |                   |

# 10.1.4 历史充值明细查看:进入我的资产点击可抵扣优惠金额点击历史充值明细

| ◆ 云睐 (☆1055) | 解決方案 | 品牌专区 | 帮助中心 入驻云  | R.           |                     |        |          | 请搜索您需要的云户 | - 🗟 🔍 🏹 🎫 🧕 | ୍ୟୁ TestCompany-A ∨ |
|--------------|------|------|-----------|--------------|---------------------|--------|----------|-----------|-------------|---------------------|
| 艮 个人资料       |      |      | 🔋 可抵扣优惠金额 |              |                     |        |          |           |             |                     |
| A 在户管理       |      |      |           |              |                     |        |          |           |             |                     |
| ③ 资产管理       |      | ^    |           | 余额:          | ¥ 41.25             |        |          | 查有交流      | ANERS .     |                     |
| 可抵扣优惠金额      |      |      |           |              |                     |        |          |           |             |                     |
| 优惠券          |      |      |           |              | 账户收支明细              | 历史充值明细 |          |           | 近一个月   近三个月 | 近大个月   自定义          |
| 账期余额         |      |      |           | 交易编号         | 日期                  |        | 交易金额     | 英型        | 支付方式        |                     |
| D 订单管理       |      |      |           | 202001020019 | 2020-01-02 08:21:56 |        | + ¥50    | 蓝云激励奖励    | online      |                     |
| & 用户管理       |      |      |           | 201912240019 | 2019-12-24 08:24:19 |        | + ¥56.15 | 並云激励奖励    | online      |                     |
| 0 产品手册       |      |      |           |              |                     |        |          |           | < 1 >       |                     |
|              |      |      |           |              |                     |        |          |           |             |                     |
|              |      |      |           |              |                     |        |          |           |             |                     |
|              |      |      |           |              |                     |        |          |           |             | •                   |
|              |      |      |           |              |                     |        |          |           |             | 联系                  |
|              |      |      |           |              |                     |        |          |           |             | 10                  |
|              |      |      |           |              |                     |        |          |           |             |                     |
|              |      |      |           |              |                     |        |          |           |             |                     |
|              |      |      |           |              |                     |        |          |           |             |                     |

10.1.5 可抵扣优惠金额查看与奖励规则查看:进入我的资产点击可抵扣优惠金额 首页展示 余额点击产看奖励规则按钮查看奖励规则

|                | ゆ中心 入社元課     |                     |          |          |        | arkerrani-10 🔍 🗘 Kat 🤇 | Q TestCompany-A ∨ |
|----------------|--------------|---------------------|----------|----------|--------|------------------------|-------------------|
| 目 个人资料 0 可班    | 口优圈金额        |                     |          |          |        |                        |                   |
| A 有户管理         |              |                     |          |          |        |                        |                   |
| 3 资产管理 ^       | 金额:          | ¥41.25              |          |          |        | 查查安訪規則                 |                   |
| 可能扣优惠金额        |              | 影户收支明细              | 历史充值明细   |          |        | 近一个月   近三个月            | 近六个月   自定义        |
| (1.89)<br>新期会額 | 交易编号         | <b>E</b> M9         | 交易金額     | 余额       | 类型     | 对应订单号标号                |                   |
| D 订加器道         | 202002050019 | 2020-02-05 08.45.36 | - ¥ 10   | ¥ 41.25  | 购买支出   | 202002050845362237     |                   |
| & 用中管理         | 202002050019 | 2020-02-05 08:39:23 | - ¥3     | ¥ 51.25  | 购买支出   | 202002050839232236     |                   |
| 合 产品手册         | 202002050019 | 2020-02-05 07:18:13 | - ¥22    | ¥54.25   | 购买支出   | 202002050718132234     |                   |
|                | 202001130019 | 2020-01-13 08:08:10 | - ¥ 10   | ¥76.25   | 购买支出   | 202001130808102183     |                   |
|                | 202001020019 | 2020-01-02 08:26:51 | - ¥ 19.9 | ¥ 86.25  | 购买支出   | 202001020826512140     |                   |
|                | 202001020019 | 2020-01-02 08:21:56 | + ¥50    | ¥ 106.15 | 蓝云激励奖励 |                        |                   |
|                | 201912240019 | 2019-12-24 08:24:19 | + ¥56.15 | ¥ 56.15  | 望云谢励奖励 |                        | •                 |
|                |              |                     |          |          |        |                        | 联系会               |
|                |              |                     |          |          |        |                        |                   |

|                                  | 均区 帮助中心 入驻云峰 |                                                          |                                                                                                    |                                                   |                                        |                   | ierozootra 🤉      | W PRIMA ( | A TestCompany-A ∨ |
|----------------------------------|--------------|----------------------------------------------------------|----------------------------------------------------------------------------------------------------|---------------------------------------------------|----------------------------------------|-------------------|-------------------|-----------|-------------------|
| 限 个人资料                           | ● 阿班加优惠金额    |                                                          |                                                                                                    |                                                   |                                        |                   |                   |           |                   |
| R #****<br>8 #****<br>National * | 885          | <ul> <li>実助規則</li> <li>什么是可<br/>为了使广<br/>用户,就</li> </ul> | 1)<br>可抵扣优惠金额?<br>大会员购物是安全、顺畅,云朝推出了<br>可立即拥有一个专属的"可班扣优男金8                                                                                                    | 一种新型的电子脉户—可括3<br>贡张户。可括21代惠金额可#                   | 口优寒金额。只要惩为:<br>现支付、余额查询、矛              | 主缚或根缚级<br>包语等功能。  | 自己的规则             |           |                   |
| 代惠券                              |              | 如何使用                                                     | 月可抵扣优惠金额支付?                                                                                                    |                                                   |                                        | _                 | 近一个月              | 班三个月   東  | E六个月   自主义        |
| SHAD                             | ×            | 选择南昌<br>的余额大<br>额小干试                                     | 后,在"核对订单信意"页面的"支付方式<br>于威等于订单待支付金额,可用可抵扣<br>订单金额,何可用可拆扣付着金额所扣                                                                                                    | 7栏中,选择「使用可抵扣统<br>(优惠金额对该订单进行全额)<br>10分余额,还要通过属的本( | 憲金新」即可。当可扱<br>2付:如果可抵扣优惠<br>1方式4-2期会全期 | 30优惠全额中<br>全额中可用余 | 对应订单导张导           |           |                   |
| ▶ 订業業譜                           |              | 2 如何获用                                                   | 2001年1月1日<br>2001年1月1日<br>2011年1月1日<br>2011年1月11日<br>2011<br>2011<br>2011<br>2011<br>2011<br>2011<br>2011<br>2 |                                                   |                                        |                   | 20200205084536223 | t.        |                   |
| & 用户 <b>繁</b> 谱                  |              | 云師将根<br>体管理品                                             | 据每个用户的下单全额每个固定周期进<br>账户,可用于未来的购买行为。                                                                                                    | 行一次奖励核算,待核算完                                      | 6将把激励金额发放给)                            | 和应的公司实            | 20200205083923223 | 6         |                   |
| 8 2070                           |              | 温馨提示<br>support@                                         | : 若您对可抵扣优惠金额中的奖励金都<br>goe.21vianet.com                                                                                                    | 時在疑问,请咨询云缺工作。                                     | 、员: DCSS-                              |                   | 20200205071813223 | 4         |                   |
|                                  |              | 2                                                        |                                                                                                    |                                                   |                                        | and car           | 20200113060810218 | 3         |                   |
|                                  |              | 2001020019                                               | 2020-01-02 08:26:51                                                                                                    | - ¥ 19.9                                          | ¥86.25                                 | 购买支出              | 20200102082651214 |           |                   |
|                                  |              | 2001020019                                               | 2020-01-02 08 21 56                                                                                                    | + ¥ 50                                            | ¥ 106.15                               | 重云刺的其称            |                   |           |                   |
|                                  |              | 1912240019                                               | 2019-12-24 08 24 19                                                                                                    | + ¥ 56,15                                         | ¥ 56.15                                | 建云南的其际            |                   |           | 0                 |
|                                  |              |                                                          |                                                                                                    |                                                   |                                        |                   |                   |           | 联系我们              |
|                                  |              |                                                          |                                                                                                    |                                                   |                                        |                   |                   |           |                   |

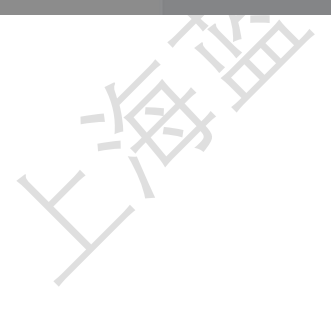

| 10.2 优惠券          |         |                                       |         |             |                   |
|-------------------|---------|---------------------------------------|---------|-------------|-------------------|
| ◆ 云睐 (△測版)        | 解决方案 品  | 牌专区 帮助中心 入驻云睐                         | 请搜索您想要的 | へ 🎽 🦉 胸物车 🚺 | 😫 TestCompany-A 🔻 |
| 國 个人资料            | ◎ 优惠券   |                                       |         |             |                   |
| ☆ 会员权益            | 未使用     | 已使用    已过期                            |         |             |                   |
| A 我的客户            | 明细      | 使用范围                                  | 有效期     | 优惠券编号       | 使用区域              |
| ■ 我的资产 ▲          | aar far | 1 满0金额使用,0数量起用                        | 2 6 +   | 4102510/04  |                   |
| 零找<br>伊宙 <u>学</u> | 早初      | 适用方案: <u>888999</u>                   | 水入有效    | 4H635KAIVI  | 中国人陆              |
| 账期余额              | 草稿      | 1 满0金额使用,0数量起用<br>适用方案: <u>888999</u> | 永久有效    | WERZE88J    | 中国大陆              |
| 🖻 客户订单            |         |                                       |         |             |                   |
| A 分销商用户           |         |                                       |         |             |                   |
| ③ 分账管理            |         |                                       |         |             | 解决方案<br>咨询热线      |
| ◎ 产品手册            |         |                                       |         |             |                   |
|                   |         |                                       |         |             |                   |
|                   |         |                                       |         |             |                   |

10.2.1 优惠券由来: 优惠券由蓝云后台发放而来 可用作方案购买时优惠抵扣

**10.2.2** 优惠券使用:购买指定方案时,在订单提交页选择【是否使用优惠券】按钮为 【是】,选择要使用的优惠券,优惠券自动抵扣相应的订单金额。

| ▶ 云睐 <sup>(公則版)</sup> 解決方案 品牌   | 专区 帮助中心 入驻云睐 | 请搜索您想要的 Q | 📜 购物车 🚺 | 😫 TestCompany-A 🔻 |
|---------------------------------|--------------|-----------|---------|-------------------|
| 优惠抵用 是否使用优惠券: 是                 |              |           |         |                   |
| ¥1                              | ¥1           |           |         |                   |
| 有效期: 永久有效                       | 有效期:永久有效     |           |         |                   |
| 申请账期 <sup>创</sup> 是否申请账期: ())   |              |           |         |                   |
| 零钱 是否使用零钱: 百                    |              |           |         |                   |
| 备注                              |              |           |         |                   |
| 最多可输入150字,非必填                   |              |           |         |                   |
| 购买商品                            |              |           |         |                   |
| 888999<br>SKU: M-JXX-BUS-PLA-P- | SXXX-DEC     | 服务实施项     | (1 1    | ¥ 1               |
| T                               |              |           |         |                   |

| 申请账期 🔊               | 是否申请账期: ()香)                            |       |     |                               |                       |            |
|----------------------|-----------------------------------------|-------|-----|-------------------------------|-----------------------|------------|
| <b>零钱</b> 是否使        | 用零钱: () 香                               |       |     |                               |                       |            |
| <b>备注</b><br>最多可输入15 | 0字,非论填                                  |       |     |                               |                       |            |
| 购买商品                 |                                         |       |     |                               |                       |            |
|                      | 888999<br>SKU: M-JXX-BUS-PLA-P-SXXX-DEC | 服务实施项 | ¥ 1 | 1                             | ¥ 1                   | 〔〕<br>新决方案 |
|                      |                                         |       | 14  | -商品, 商品总金额:<br>优惠金额:<br>应付总额: | ¥1<br>¥1<br><b>¥0</b> | 咨询热线       |

**10.2.3** 未使用优惠券查看:进入我的资产页点击优惠券点击未使用列表展示当前所有未使用优惠券

| ◆ 云睐 ∞测题                 | 解决方案 品牌 | *专区 帮助中心 入驻云睐                         | 请搜索您想 | 要的 Q 🎽 関物年 🚺 | E TestCompany-A 👻 |
|--------------------------|---------|---------------------------------------|-------|--------------|-------------------|
| 國 个人资料                   | ◎ 优惠券   |                                       |       |              |                   |
| 窗 会员权益                   | 未使用     | 已使用    已过期                            |       |              |                   |
| A 我的客户                   | 明细      | 使用范围                                  | 有效期   | 优惠券编号        | 使用区域              |
| ☑ 我的资产 ∧                 |         |                                       |       |              |                   |
| 零钱                       | 草稿      | 1 满0金额使用,0数量起用<br>适用方案: <u>888999</u> | 永久有效  | 4H835KXM     | 中国大陆              |
| 优惠券                      |         |                                       |       |              |                   |
| 账期余额                     | 草稿      | 1周0年報使用,0数里起用<br>适用方案: <u>888999</u>  | 永久有效  | WERZE88J     | 中国大陆              |
| 🖻 套户订单                   |         |                                       |       |              |                   |
| & 分销商用户                  |         |                                       |       |              |                   |
| <ul> <li>分账管理</li> </ul> |         |                                       |       |              | 解決方案<br>咨询热线      |
| 🛚 产品手册                   |         |                                       |       |              |                   |
|                          |         | -                                     |       |              |                   |

**10.2.4**已使用优惠券查看:进入我的资产页点击优惠券点击已使用列表展示当前所有已使用优惠券

| ◆ 乏睐 (公測紙)                             | 解决方案 品牌专区 帮 | 助中心 入驻云睐                                  | 请搜索您想要的 Q           | ] 📜 购物车 🚺 | 🕃 TestCompany-A 👻 |
|----------------------------------------|-------------|-------------------------------------------|---------------------|-----------|-------------------|
| 料瓷人个 圆                                 | ◎ 优惠券       |                                           |                     |           |                   |
| 窗 会员权益                                 | 未使用         | 已过期                                       |                     |           |                   |
| A 我的客户                                 | 明细          | 使用范围                                      | 有效期                 | 优惠券编号     | 使用区域              |
| <ul> <li>我的资产 ^</li> <li>零找</li> </ul> | 双十一促销       | 10 满0金额使用,0数量起用<br>适用方案: <u>Product_X</u> | 永久有效                | AE5MXHZY  | 中国大陆              |
| 优惠券                                    | 70-L /P##   | 10 满0金额使用,0数量起用                           | 2.5 <del>= 34</del> | Decosida  |                   |
| 账期余额                                   | 7X T — WEHR | 适用方案: Product_X                           | 7. A A X            | D033343K  | 中国人四              |
| 🖻 客户订单                                 |             |                                           |                     |           |                   |
| み 分销商用户                                |             |                                           |                     |           |                   |
| <ul> <li></li></ul>                    |             |                                           |                     |           | 解决方案<br>咨询迅线      |
| 8 产品手册                                 |             |                                           |                     |           | _                 |

# 10.2.5 已过期优惠券查看:进入我的资产页 点击优惠券 点击已过期 列表展示当前所有已 过期优惠券

|     | ◆ 云睐 🕬 🔊     | 解決 | 快方案 品牌 | 专区 帮助中心 入驻云睐                              | 请搜索您想要的 Q                                 | 🎽 购物车 🚺 🛛 😝 Te | stCompany-A 🔻 |
|-----|--------------|----|--------|-------------------------------------------|-------------------------------------------|----------------|---------------|
| R   | 个人资料         |    | ) 优惠券  |                                           |                                           |                |               |
| ŵ   | 会员权益         |    | 未便用    | 已使用    已过期                                |                                           |                |               |
| 8   | 我的客户         |    | 昭知     | · · · · · · · · · · · · · · · · · · ·     | 有效期                                       | 代审共编号          | 使用区域          |
| ¥   | 我的资产 ^       |    | 9394   |                                           |                                           | 10/23/39/96 5  | 1270EAA       |
|     | 零钱           |    | 10.1促销 | 20 满0金额使用,0数量起用<br>适用方案: <u>Product_X</u> | 2019-10-01 08:00:00 至 2019-10-07 08:00:00 | T39XUQQU       | 中国大陆          |
|     | 优惠券          | -  |        |                                           |                                           |                |               |
|     | 账期余额         |    |        |                                           |                                           |                |               |
| Ŀ   | 客户订单         |    |        |                                           |                                           |                |               |
| ନ୍ଦ | 分销商用户        |    |        |                                           |                                           |                | G             |
| ۲   | 分账管理         |    |        |                                           |                                           |                | ドルの式<br>資源無線  |
| ß   | 产品手册         |    |        |                                           |                                           |                |               |
|     | - <u>-</u> K | X  | × ×    |                                           |                                           |                |               |

| 10.3 账期余额                                                  |                                                      |                                           |                |           |                                                  |
|------------------------------------------------------------|------------------------------------------------------|-------------------------------------------|----------------|-----------|--------------------------------------------------|
|                                                            | 区 帮助中心 入驻云脉                                          |                                           | 请报来            | 影響要的云产品 🔍 | ⋤ <del>期物</del> 年 <sup>6</sup> 옷 TestCompany-A ∨ |
| 民 个人资料 A 春户管理                                              | 第5期5余期5                                              |                                           |                |           |                                                  |
| <ul> <li>3 約产管理 ^</li> <li>可抵扣优誉金额</li> <li>优誉券</li> </ul> | 保急总额: 防期5<br>¥1,500 362<br>根果您提供的根行保备优格、学有11的原制和激素、C | 天戦: 可用余観:<br>5 ¥754.5<br>10 - 30天不等的还影频期。 | 傳还款:<br>¥745.5 |           |                                                  |
| <b>羟润杂</b> 额                                               | 全部明瞭 已出账单 还款记录                                       |                                           |                | 近一个月      | 近三个月   近大个月   自定义                                |
| <ul> <li>① 订单管理</li> <li>④ 用户管理</li> </ul>                 | 交易编号                                                 | 日期                                        | 交易金额           | 剩余金额      | 关型                                               |
| 8 产品手册                                                     | DD2002281638562513                                   | 2020-02-28 16:38:56                       | -¥29           | ¥754.5    | 支出                                               |
|                                                            | DD2002281638562532                                   | 2020-02-28 16:38:56                       | -¥16           | ¥783.5    | 支出                                               |
|                                                            | DD2002281530198553                                   | 2020-02-28 15:30:19                       | -¥30.5         | ¥799.5    | 支出                                               |
|                                                            | DD2002281530198464                                   | 2020-02-28 15:30:19                       | -¥20           | ¥830      | 支出                                               |
|                                                            | DD2002261846124078                                   | 2020-02-26 18:46:12                       | -¥100          | ¥850      | <sup>201</sup>                                   |
|                                                            | DD2002261846123905                                   | 2020-02-26 18:46:12                       | -¥100          | ¥ 950     | 支出联系                                             |
|                                                            | DD2002211059265191                                   | 2020-02-21 10:59:26                       | -¥50           | ¥ 1050    | 支出们                                              |
|                                                            | DD2002211057181947                                   | 2020-02-21 10:57:18                       | -¥50           | ¥ 1100    | 支出                                               |
|                                                            | DD2002211044422199                                   | 2020-02-21 10:44:42                       | -¥50           | ¥ 1150    | 支出                                               |

10.3.1 账期余额由来: 由蓝云后台根据客户信用发放的信用额度

10.3.2 额度使用:

A.线上使用: 下单付款时选择蓝云信用支付 输入信用中心账号密码 获取验证码 点击支付

| 蓝云支付平台 |                                                       |                       |
|--------|-------------------------------------------------------|-----------------------|
|        |                                                       |                       |
|        | 订单号:DD1911141538084275<br>请在 14分57秒 内完成支付,否则订单会被自动取消。 | 应付金额: ¥400.00<br>订单详情 |
| 选择支付方式 |                                                       |                       |
| 支      | ○ 阿里测试账号                                              |                       |
| 0      | ● 蓝云信用支付                                              |                       |
|        |                                                       | 立即支付                  |
| /      |                                                       |                       |

| @ 蓝云信 | 用中心 我的收缩   | 融                                              |                    |                           |   |       |         |  |
|-------|------------|------------------------------------------------|--------------------|---------------------------|---|-------|---------|--|
|       | $\bigcirc$ | 订单号: DD191114153<br>请在1 <del>4分19秒</del> 内完成支付 | 8390501<br>, 否则订单会 | 波自动取消。                    |   | 应付金额: | ¥400.00 |  |
|       |            |                                                | 用户名:               | p_an.keju@oe.21vianet.com | 1 |       |         |  |
|       |            |                                                | 密码:                |                           |   |       |         |  |
|       |            |                                                | 验证方式:              | 邮箱验证<br>获取验证码             | Ŧ |       |         |  |
|       |            |                                                | 验证码:               |                           |   |       |         |  |
|       |            |                                                |                    | 立即支付                      |   |       |         |  |
|       |            |                                                |                    |                           |   |       |         |  |
|       |            |                                                |                    |                           |   |       |         |  |
|       |            |                                                |                    |                           |   |       |         |  |

**B.** 额度线下使用: 蓝云财务在后台进行消费录入 录入后会更新额度余额 且收到额度更新邮件提醒

| 🔷 云睐 💷 🦛 🗰 🕬 | 品牌专区 | 帮助中心 入驻云赋             |               |                    |        |              | 请搜求您需要的云产品 🔍 | 🕁 म्ल्लक् 🏮 🔉 Testo | Company-A ∨ |
|--------------|------|-----------------------|---------------|--------------------|--------|--------------|--------------|---------------------|-------------|
| 良 个人资料       | 0    | 账期余额                  |               |                    |        |              |              |                     |             |
| A 有户管理       |      | (温泉 单额-               | ド助子数・         |                    | 可用 全語· | <b>活</b> 不對• |              |                     |             |
| 回 资产管理       | ^    | ¥1,500                | 365           |                    | ¥754.5 | ¥745.5       |              |                     |             |
| 可抵扣优惠金额      |      | 根据您提供的银行保函信息,享有1:1的账期 | 顾度,以及15~30天不J | 等的还款账期。            |        |              |              |                     |             |
| 优惠券          |      |                       |               |                    |        |              |              |                     |             |
| 斯明余额         |      | 全部明细 已出账单 还款记录        |               |                    |        |              | 近一个月         | 近三个月   近六个月         | 自走义         |
| 🖻 订单管理       |      | 交扇编号                  |               | 日期                 |        | 交易金额         | 剩余金额         | 类型                  |             |
| A、用户管理       |      | DD2002281638562513    |               | 2020-02-28 16:38:5 | 6      | -¥29         | ¥ 754 5      | 安田                  |             |
| 8 产品手册       |      |                       |               |                    | -      |              |              |                     |             |
|              |      | DD2002281638562532    |               | 2020-02-28 16:38:5 | 6      | - # 16       | ¥ 783.5      | 支出                  |             |
|              |      | DD2002281530198553    |               | 2020-02-28 15:30:1 | 9      | -¥30.5       | ¥ 799.5      | 支出                  |             |
|              |      | DD2002281530198464    |               | 2020-02-28 15:30:1 | 9      | -¥20         | ¥ 830        | 支出                  |             |
|              |      | DD2002261846124078    |               | 2020-02-26 18:46:1 | 2      | -¥100        | ¥ 850        | 支出                  |             |
|              |      | DD2002261846123905    |               | 2020-02-26 18:46:1 | 2      | -¥100        | ¥ 950        | 支出                  | ж,          |
|              |      | DD2002211059265191    |               | 2020-02-21 10:59:2 | 6      | -¥50         | ¥ 1050       | 支出                  | 我们          |
|              |      | DD2002211057181947    |               | 2020-02-21 10:57:1 | 8      | -¥50         | ¥ 1100       | 支出                  |             |
|              |      | DD2002211044422199    |               | 2020-02-21 10:44:4 | 2      | - ¥ 50       | ¥ 1150       | 支出                  |             |
|              |      |                       |               |                    |        |              |              |                     |             |

10.3.3 额度明细查看:进入我的资产账期余额点击全部明细

**10.3.4**:已出账单及还款:进入我的资产账期余额,点击已出账单,可对已出账单进行还款。

A. 额度线上还款

进入我的资产 账期余额 点击已出账单 选择要还款的记录 点击记录后线上还款 选择支付 方式进行还款

| ◆ 云睐 <sup>(2005)</sup> ###?                | 方案 品牌专区 | 蒂助中心 入驻云峰          |                       |        |                     | 请按未参需  | 要的云产品 🔍 | ₩### <sup>6</sup> 옷 TestCompany- |
|--------------------------------------------|---------|--------------------|-----------------------|--------|---------------------|--------|---------|----------------------------------|
| 园 个人资料                                     | 0       | 账期余额               |                       |        |                     |        |         |                                  |
| A 奏户管理                                     |         | 保西总额:              | 脉期天数:                 | 可用余额   |                     | 得还款:   |         |                                  |
| <ul> <li>资产管理</li> <li>INTERACT</li> </ul> | ^       | ¥1,500             | 365                   | ¥754.  | 5                   | ¥745.5 |         |                                  |
| 0 法加入感 主朝<br>优惠券                           |         | 根据您提供的银行保商值意,享有1:1 | 的账期额度,以及15~30天不等的还数账算 | 9.     |                     |        |         |                                  |
| 際期余額                                       |         | 全部明细 已出账单 还则       | 内己愛                   |        |                     |        | 近一个月    | 近三个月   近六个月   自定义                |
| · 订单管理                                     |         |                    |                       |        |                     |        |         |                                  |
| み 用户管理                                     |         |                    |                       |        |                     |        |         | HLM125-6X                        |
| 8 产品手册                                     |         | 账单编号               | 出账日期                  | 订单金额   | 账期                  | 剩余天数   | 账期状态    | 操作                               |
|                                            |         | ZD2002290000075612 | 2020-02-29 00:00:07   | ¥ 95.5 | 2020/2/28~2020/2/28 | 362    | 待还款     | 线上还款 线下还款                        |
|                                            |         | ZD2002270000040723 | 2020-02-27 00:00:04   | ¥ 200  | 2020/2/26~2020/2/26 | 360    | 待还款     | 线上还款 线下还款                        |
|                                            |         | ZD2002220000083288 | 2020-02-22 00:00:08   | ¥ 250  | 2020/2/21~2020/2/21 | 355    | 待还款     | 线上还款 线下还数                        |
|                                            |         | ZD2002180000135048 | 2020-02-18 00:00:13   | ¥200   | 2020/2/17-2020/2/17 | 351    | 待还款     | 线上还款 线下还款                        |
|                                            |         | ZD2002150000094515 | 2020-02-15 00:00:09   | ¥ 335  | 2020/2/14~2020/2/14 | 348    | 已完成     |                                  |
|                                            |         | ZD2002141608178538 | 2020-02-14 16:08:17   | ¥ 333  | 2020/2/13~2020/2/13 | 347    | 已完成     |                                  |
|                                            |         |                    |                       |        |                     |        |         | < 1 >                            |
|                                            |         |                    |                       |        |                     |        |         |                                  |

#### B. 额度线下还款

进入我的资产账期余额 点击已出账单 选择要还款的记录 点击记录后线下还款 输入银行账号和还款日期 点击确认

| ◆ 云睐 (△Ⅲ155) 解決方案 品牌专区 | 帮助中心 入驻云臻                |                       |               |                     | 请搜索您需          | 要的云产品 🔍 | ╦ 娜姆车 🤨 🛛 ႙ TestCompany-A ∨ |
|------------------------|--------------------------|-----------------------|---------------|---------------------|----------------|---------|-----------------------------|
| 國 个人资料                 | 账期余额                     |                       |               |                     |                |         |                             |
| A 客户管理                 |                          |                       |               |                     |                |         |                             |
| 回 资产管理 •               | 保险总额:<br><b>¥1,500</b>   | 账期天数:<br>365          | 可用余额<br>¥754. | .5                  | 待还款:<br>¥745.5 |         |                             |
| 可抵扣优惠金额                | 相握你得供的根行促员信首 度有11        | 的影蹈频度 以及15~30天不美的还数影響 | 8             |                     |                |         |                             |
| 优惠务                    | BURGER AND THE TRANSPORT |                       |               |                     |                |         |                             |
| 與期余額                   | 全部明细 已出账单 还              | 款记录                   |               |                     |                | 近一个月    | 近三个月   近六个月   自定义           |
| 12 订单管理                |                          |                       |               |                     |                |         | _                           |
| み 用户管理                 |                          |                       |               |                     |                |         | 比想还款                        |
| 8 产品手册                 | 账单编号                     | 出账日期                  | 订单金额          | 账期                  | 剩余天数           | 账期状态    | 操作                          |
|                        | ZD2002290000075612       | 2020-02-29 00:00:07   | ¥ 95.5        | 2020/2/28~2020/2/28 | 362            | 待还款     | 线上还款 线下还数                   |
|                        | ZD2002270000040723       | 2020-02-27 00:00:04   | ¥ 200         | 2020/2/26~2020/2/26 | 360            | 待还款     | 线上还款 线下还款                   |
|                        | ZD2002220000083288       | 2020-02-22 00:00:08   | ¥250          | 2020/2/21~2020/2/21 | 355            | 待还款     | 线上还款 线下还款                   |
|                        | ZD2002180000135048       | 2020-02-18 00:00:13   | ¥ 200         | 2020/2/17~2020/2/17 | 351            | 得还款     | 线上还款 线下还款                   |
|                        | ZD2002150000094515       | 2020-02-15 00:00:09   | ¥ 335         | 2020/2/14~2020/2/14 | 348            | 已完成     | 联系                          |
|                        | ZD2002141608178538       | 2020-02-14 16:08:17   | ¥ 333         | 2020/2/13~2020/2/13 | 347            | 已完成     | 找                           |
|                        |                          |                       |               |                     |                |         |                             |
|                        |                          |                       |               |                     |                |         |                             |

| ◆ 云號 (2,105) 解決方案 品牌专区 | K 新助中心 入驻云峰                           |                                   |                               |                     | 请投末您需到                    | 助云产品 🔍 | 〒 開想车 <sup>⑤</sup> ♀ TestCor | mpany-A \ |
|------------------------|---------------------------------------|-----------------------------------|-------------------------------|---------------------|---------------------------|--------|------------------------------|-----------|
| 园 个人资料                 | ● ##8+#8                              |                                   |                               |                     |                           |        |                              |           |
| A 客户管理                 |                                       | 请输入您的付款信                          |                               | ×                   |                           |        |                              |           |
| 回 资产管理 *               | ····································· | • 付款张母:                           |                               |                     | <sup>時还飲:</sup><br>¥745.5 |        |                              |           |
| 可抵扣优惠金额                | 根据包提供的银行保留信息,享有1:1的影                  | (Milat                            |                               |                     |                           |        |                              |           |
| 优惠券                    |                                       | 付款金額:¥95                          | .5                            |                     |                           |        |                              |           |
| 與關金額                   | 全部明確 日出账单 还款记                         | *付款日期: 当                          | 选择日期                          | <b></b>             |                           | 近—个月   | 1   近三个月   近六个月   1          | 加建义       |
| 129 订单管理               |                                       | TE OTHER                          |                               |                     |                           |        |                              |           |
| A 用户管理                 |                                       | 重云收款(示号,<br>账户名称:上海查<br>开户行账号;020 | 云网络科技有限公司<br>0227919200053244 |                     |                           |        | 94-3<br>                     | LLLBA     |
| 8 产品手册                 | 形单编号                                  | 出账 开户行名称: 工作                      | 银行北京朝阳国航大厦支行                  |                     | 剩余天致                      | 账期状态   | 3最十年                         |           |
|                        | ZD2002290000075612                    | 2020                              |                               | RZIH RHA            | 362                       | 待还款    | 线上还款 线下还款                    |           |
|                        | ZD2002270000040723                    | 2026                              | + 6××                         |                     | 360                       | 待还款    | 线上还款 线下还款                    |           |
|                        | ZD2002220000083288                    | 2020-02-22 00:00:06               | ¥250                          |                     | 355                       | 待还款    | 线上还款 线下还款                    |           |
|                        | ZD2002180000135048                    | 2020-02-18 00:00:13               | ¥ 200                         |                     | 351                       | 待还款    | 线上还款 线下还款                    | 6         |
|                        | ZD2002150000094515                    | 2020-02-15 00:00:09               | ¥ 335                         | 2020/2/14~2020/2/14 | 348                       | 已完成    |                              | 联系        |
|                        | ZD2002141608178538                    | 2020-02-14 16:08:17               | ¥ 333                         |                     | 347                       | 已完成    |                              | 我们        |
|                        |                                       |                                   |                               |                     |                           |        |                              |           |
|                        |                                       |                                   |                               |                     |                           |        |                              |           |
|                        |                                       |                                   |                               |                     | 1                         |        |                              |           |

10.3.5:还款记录查看:进入我的资产账期余额点击还款记录可查看已还款记录

X.

| ◆ 云睐 (△測版) | 解决方案 品牌专     | 区 帮助中心   | 入驻云睐                |           | 请搜索您想要      | හ ද 🍹 !    | 购物车 3     | B TestComp      | any-A 🔻                |
|------------|--------------|----------|---------------------|-----------|-------------|------------|-----------|-----------------|------------------------|
| 園 个人资料     | ⊚ 账期余额       |          |                     |           |             |            |           |                 |                        |
| 窗 会员权益     | 保障台湾。        |          |                     | 可用人物。     |             | (法:不赦)     |           |                 |                        |
| A 我的客户     | ¥1,00        | 0        | 30                  | ¥1,000    |             | <b>¥0</b>  |           |                 |                        |
| 图 我的资产 *   | 根据您提供        | 的银行保函信息, | 享有1:1的账期额度,以及15~3   | 30天不等的还款账 | 明。          |            |           |                 |                        |
| 零钱         |              |          |                     |           |             |            |           |                 |                        |
| 优惠券        | 全部明细         | 已出账单     | 还款记录                |           |             | 近—1        | N月   近三个月 | 近六个月            | 自定义                    |
| 账期余额       | N A CR       |          |                     | 17#0.95   | EV #B       |            | 利人工教      |                 | <b>1</b> 月 <i>1/</i> 二 |
| 🖻 客户订单     | 账里擁亏         |          | 田林口州                | 订单金钢      | 贝氏共归        |            | 刺来大致      | <b>9世共时1人1念</b> | J架()F                  |
| A 分销商用户    | ZD1911010000 | 041163   | 2019-11-01 00:00:04 | ¥400      | 2019/10/31~ | 2019/10/31 | 16        | 已完成             |                        |
| ③ 分账管理     |              |          |                     |           |             |            |           | <               | 1 新決方案<br>咨询热线         |
| ◎ 产品手册     |              |          |                     |           |             |            |           |                 | _                      |
|            |              |          |                     |           |             |            |           |                 |                        |
|            |              |          |                     |           |             |            |           |                 |                        |
| 11. 在线合同   |              |          |                     |           |             |            |           |                 |                        |
| 11.1 电子    | 子合同生         | 成        |                     |           |             |            |           |                 |                        |
| 下单后自动      | 生成电子         | 合同       |                     |           |             |            |           |                 |                        |

| ◆ 云睐 (公測版) 解 | 决方案  品牌专区                            | 帮助中心 入驻云睐                                                                      | 请搜索您想要的 Q                                                             | 🚬 购物车 ③                 | 😫 TestCompany-A 🔻          |
|--------------|--------------------------------------|--------------------------------------------------------------------------------|-----------------------------------------------------------------------|-------------------------|----------------------------|
|              | 查看电子订单                               |                                                                                |                                                                       | × 19-11-13              | 13:31:00 申请开票              |
|              | 本订单表总金额(含                            | 总计(合税总金额): ¥0<br>(产品订单和服务/部署订单): ¥ 400 大写(目                                    | 大写(零元整)                                                               |                         | 取消                         |
|              | 如果国家税率发生变<br>本订单表、合作伙伴               | 昭劫, 数本订单税率与国家的税率发生冲突,应用<br>(协议(经销商)、SOW(如有)及附件共同组<br>(金)、即用生产(金)、和日本(金)、(2014) | 以国家规定的税率为准。<br>1成完整的渠道销售合同。<br>0.440000000000000000000000000000000000 | n (O \$                 | 地理中                        |
|              | 本1) 单一睑甲方点世<br>乙方帐户信息;<br>开户银行:中国工商; | "确认,叫友生法律奴刀,如与土砂议(趁销商"<br>银行国航大厦支行                                             | 首作伙伴协议 J 亲叡友生冲突,以本订单为准。                                               |                         |                            |
|              | Blue Cloud                           | Page 1 o                                                                       | f 2 Final& Confid                                                     | 19-11-13<br>ential      | 12:08:00                   |
|              | 基本<br>Star Cand                      | 合同编号:201911140737461882                                                        | 上海盒云网络科技有<br>Shanghai Blue Cloud Technology C                         | 限公司<br>Co., Ltd.<br>① 行 | 時支付の取消                     |
|              | 账号: 0200227919:<br>附录A               | 200053244                                                                      |                                                                       |                         | <b>1</b> 0<br>新決方案<br>咨询型线 |
|              |                                      | 服务开通                                                                           | 信息表                                                                   | - 3                     | 4 5 56 >                   |
|              | 下载电子合同                               |                                                                                |                                                                       | 取消                      |                            |

# 11.2 电子合同查看与下载

下单且同意合同后 电子合同自动保存 点击订单右侧电子合同按钮即可查看下载合同详情

| ◆ 云睐 (△測版) | 解决方案         | 品牌专区        | 帮助中心        | 入驻云睐  |     | 请搜索您         | 想要的… 9、                         | 📜 购物车 🤇                     | <b>9</b> Te             | estCompany-A 🔻           |
|------------|--------------|-------------|-------------|-------|-----|--------------|---------------------------------|-----------------------------|-------------------------|--------------------------|
|            | 订单           | 編号: 2019111 | 30531121871 | 客户公司: | A公司 | 所在区域: 4      | 中国大陆                            | 2019-                       | 11-13 13:31:00          | 申请开票                     |
|            | Pro<br>A dem | Doduct X    | Product_X   | ¥ 25  | 1   | ¥25<br>查看详情  | 渠道: TestC<br>销售:<br>p_an.keju@d | ompany-A<br>oe.21vianet.com | ⁰处理中                    | 取消 电子合同                  |
|            |              |             |             |       |     |              |                                 |                             |                         |                          |
|            | 订单           | 編号: 2019111 | 30408061869 | 客户公司: | BC  | 所在区域: 9      | 中国大陆                            | 2019-                       | 11-13 12:08:00          |                          |
|            | Pro<br>A dem | Doduct X    | Product_X   | ¥ 20  | 1   | ¥ 20<br>查看详情 | 渠道: TestC<br>销售:<br>p_an.keju@o | ompany-A<br>oe.21vianet.com | <ol> <li>待支付</li> </ol> | 付款<br>取満<br>新設方案<br>済値規模 |
|            |              |             |             |       |     |              |                                 | < 1 2                       | 3 4 5                   | ··· 56 >                 |
|            | 71           |             |             |       |     |              |                                 |                             |                         |                          |

| ◆● 云睐 <sup>(公測版)</sup> | 解决方案 品牌专区                                                                                                    | 帮助中心 入                                                                                                    | 驻云睐            |     | 请搜求 | 素您想要的 Q | 📜 购物车 📵              | <b>Ө</b> Те | stCompany-A 🔻     |  |  |
|------------------------|----------------------------------------------------------------------------------------------------|----------------------------------------------------------------------------------------------------|----------------|-----|-----|---------|----------------------|-------------|-------------------|--|--|
|                        | 查看电子订单                                                                                                    |                                                                                                    |                |     |     |         | x <sup>19-11-1</sup> | 3 13:31:00  | 申请开票              |  |  |
|                        | 经销商(甲方)名<br>经销商联系人姓名<br>经销商联系人联系<br>乙方名称:上海重<br>乙方联系人姓名:<br>乙方联系人联系力                                                                                                    | 称: TestCompany-/<br>;: An<br>方式: 13653812334<br>云网络科技有限公司<br>ZhaoYikang(赵易康)<br>"式: zhao.yikang@o                                      | e.21vianet.com |     |     |         | n                    | )处理中        | 取消                |  |  |
|                        | 服务开通信息表(<br>记。<br>定价方式为技产品<br>本订单支付方式为                                                                                                    | 服务开通信急表(参见附录A): 经销额在向上海盗云(即乙方)提交订单时,要提供准确的最终用户信息,以便服务开通时登记。<br>定价方式为按产品/服务计价,货币为人民币。<br>本订单支付方式为在线即时支付。当甲方支付完本订单项下的全部款项后,乙方可向甲方开具全款发展。 |                |     |     |         |                      |             | 19-11-13 12:08:00 |  |  |
|                        | <ul> <li>中14年/世級成分文(7,7,7);</li> <li>              1.9人方电,有于可以这么了为Aggre Smart平台上进行下载相应方息或追乙方将产品发进至甲方指定的能错为             105539123340163 com,产品下或成功或产品发送至甲方指定的能错功劳合品交付成功。(另因甲方指定的能度因未能             收到前外,仍死了行死点、)             2)周每次付: 他提問每年或過考,這方定被追求成子最受送进使所需要当時為进度支持總认過至甲方指点(方次改副資料并对进             度後以過差素完成受送进度,定可完全成成是送进度新需要当時為进度支持總认過至甲方指定人,乙方改副資料并对进             度後以過差素完成更認定进度,乙方式增多点或是送过度新需要当時為进度支持總认過至甲方指定,             1             (何数             1)             2)周每次付: 他提問每年或這處,当中方指定的能量力。             (月)             (月)</li></ul> |                                                                                                    |                |     |     |         |                      |             |                   |  |  |
|                        | 产品订单: 服务/解决方案                                                                                                    | 名称(物料)                                                                                                    | 数量             | 单价¥ | 税率% | 总金额¥    |                      | 4 5         | 新決方案<br>客向熟紙      |  |  |
|                        | Saasame<br>下载电子合同                                                                                                    | 基本计划                                                                                                    | 1_0            | 400 | 0   | 400.00  |                      | 4           |                   |  |  |

12. 产品与服务

| 12.1 | 丰富的软件产品                      |      |             |        |
|------|------------------------------|------|-------------|--------|
|      | 品牌专区 解散中心 入驻云脉               |      | 请推承您需要的云产 🤤 | 1912 i |
|      | 产品中心<br>重5月40年80千至51年80月2日3日 |      |             |        |
|      |                              | 产品中心 |             |        |

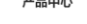

推察

Conterent C

9、请输入需要的商品

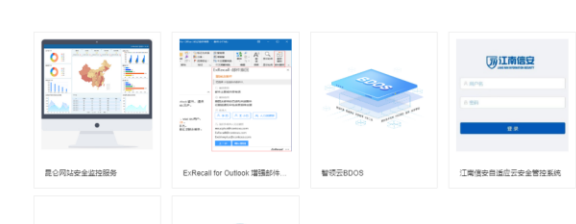

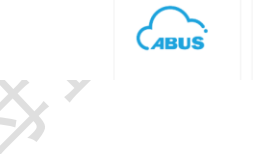

| 12.2   | 多品                           | 日类角                 | ¥决方    | 案                                                                                                    |                                                                                               |                                         |                                                       |                                |                 |
|--------|------------------------------|---------------------|--------|----------------------------------------------------------------------------------------------------|-----------------------------------------------------------------------------------------------|-----------------------------------------|-------------------------------------------------------|--------------------------------|-----------------|
| ◆云睐◎   | 115〕 解决方案                    | 品牌专区                | 帮助中心   | 入驻云睐                                                                                                    |                                                                                               | 请                                       | 搜索您需要的云产品 Q                                           | 冒购物车 🕗                         | 只 BlueCloud_D ∨ |
|        | 蓝云云市均                        | <b>分</b><br>(体系助力企业 | 労雇     |                                                                                                    |                                                                                               |                                         |                                                       |                                |                 |
|        | ALL全部方案                      |                     | 全部     | 方案                                                                                                    |                                                                                               |                                         |                                                       |                                |                 |
|        | ○ 商务服务 二 云与应用 ③ 备份与迁移 ③ 安全服务 | :                   | "椿诚    | Windows Azure<br>SYSTEX  -0AYA<br>1号" 云主机                                                                                                    | 1                                                                                             | 1111                                    | 5Nine Clou                                            | NINE<br>d Manager & Sec<br>ure |                 |
|        | ₩ 其他                         |                     | aaa-X  |                                                                                                    | ABUS                                                                                          | AgilePoint Cloud                        | ar AP Element                                         |                                |                 |
|        |                              |                     | 8887   | C3<br>BitTitan                                                                                                    |                                                                                               |                                         | Ar Leanan<br>Billife qu                               |                                | 联系线             |
|        |                              |                     | BitTit | an数据迁移工具                                                                                                    | CloudAtlas (Unify Clo<br>站式上云迁移管理套件                                                           | ud) — EHGQIT@10min.cl                   | lub heenor test                                       | 3                              | fD              |
| 12.3   | 生态                           | 合作                  | ≡伙伴    |                                                                                                    | NVX -                                                                                         | _                                       |                                                       |                                | 26              |
|        |                              |                     |        |                                                                                                    | <b>A</b><br>962181803.                                                                        | At                                      | \$\$\$\$\$\$\$\$\$\$\$\$\$\$\$\$\$\$\$<br>- ✔<br>注册完成 | ₩ <b>1</b> 9192±               | R BlueCloud_D ∨ |
| . etcl | 11                           |                     |        |                                                                                                    | 云睐经销商申证                                                                                       | 青表                                      |                                                       |                                |                 |
|        |                              |                     |        | <ul> <li>第</li> <li>第</li> <li>人表分発业</li> <li>素の分表</li> <li>人表分表</li> <li>人表分表</li> <li>人表分表</li> <li>人表分表</li> <li>人表の分表</li> <li>人表の分表</li> <li>人、人、人、人、人、人、人、人、人、人、人、人、人、人、人、人、人、人、人、</li></ul> | 写公司<br>透择<br>腱示:请上传公司相关资质,如: 蓄业<br>证: 验者于印证等。<br>部立文件类型:*png,*jpg,*jpg,*<br>; 上传公司资质证明<br>下一步 | *<br>、<br>此热照、机构代码证、税务<br>gif、*bmp、*pdf |                                                       |                                | Ê               |
|        |                              | r室<br>大丰富的实践和       | Althög |                                                                                                    | <b>2df</b><br>9周零彩版2df如服务                                                                     | <b>融合新規道</b><br>助力五产品分辨共赢的桌面引擎          | <b>助力云特型</b><br>加速云南(南内)数                             | 年4月日本地化時間                      |                 |